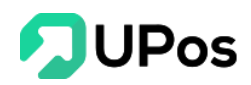

# Hướng Dẫn Sử Dụng Phần Mềm

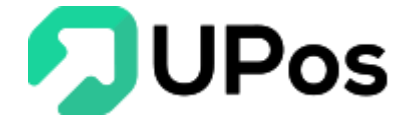

# MỤC LỤC

| I.                                 | Kết nối Shopee2                                                                                                    |
|------------------------------------|----------------------------------------------------------------------------------------------------|
| A.                                 | Đăng ký tài khoản bán hàng trên Shopee2                                                                                                    |
| B.                                 | Cài đặt và kết nối Shopee và UPOS3                                                                                                    |
| C.                                 | Đồng bộ sản phẩm5                                                                                                    |
| D.                                 | Đồng bộ đơn hàng8                                                                                                    |
| E.                                 | Quản lý kênh bán hàng9                                                                                                    |
| F.                                 | Tổng quan kết nối Shopee 11                                                                                                    |
| G.                                 | Hướng dẫn nhập dữ liệu (import) nhanh từ kênh Shopee12                                                                                         |
| H.                                 | Một số lưu ý quá trình vận hành13                                                                                                    |
| II.                                | Kết nối Sendo14                                                                                                    |
| A.                                 | Kết nối sàn Sendo với tài khoản Upos14                                                                                                    |
|                                    |                                                                                                    |
| В.                                 | Đồng bộ sản phẩm 18                                                                                                    |
| В.<br>С.                           | Đồng bộ sản phẩm                                                                                                    |
| B.<br>C.<br>D.                     | Đồng bộ sản phẩm                                                                                                    |
| B.<br>C.<br>D.<br>III.             | Đồng bộ sản phẩm                                                                                                    |
| B.<br>C.<br>D.<br>III.<br>A.       | Đồng bộ sản phẩm18Đăng sản phẩm từ UPos lên Sendo21Đồng bộ đơn hàng23Kết nối Lazada24Kết nối sàn Lazada với tài khoản UPos24                   |
| B.<br>C.<br>D.<br>III.<br>A.<br>B. | Đồng bộ sản phẩm18Đăng sản phẩm từ UPos lên Sendo21Đồng bộ đơn hàng23Kết nối Lazada24Kết nối sàn Lazada với tài khoản UPos24Đồng bộ sản phẩm27 |

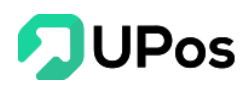

## I. Kết nối Shopee

#### A. Đăng ký tài khoản bán hàng trên Shopee

Trước tiên để sử dụng kênh bán hàng Shopee bạn cần thực hiện <u>đăng ký tài khoản bán</u> <u>hàng</u> trên Shopee. Trong quá trình đăng ký nếu cần hỗ trợ thêm bạn hãy liên hệ ngay với bộ phận hỗ trợ của Shopee hoặc tham khảo <u>trang hỗ trợ của Shopee</u> Sau khi đã tạo cửa hàng trên Shopee thành công bạn cần tiếp tục tạo dữ liệu sản phẩm. Việc đăng sản phẩm tại Shopee để đảm bảo bạn đã có đầy đủ dữ liệu bán hàng trên Shopee trước khi kết nối với hệ thống UPOS.

| Shopee Kênh Người Bán Quay về giao diện cũ >                                                                                       |                                                                                                    |                                                 |                                                    |                                                                                                    | ···· 40     |
|----------------------------------------------------------------------------------------------------|----------------------------------------------------------------------------------------------------|-------------------------------------------------|----------------------------------------------------|----------------------------------------------------------------------------------------------------|-------------|
| uản Lý Đơn Hàng<br>ắt cả                                                                                                    | TĂNG FOLLOW TRIỆU ĐƠN BẤT NGỜ  👰                                                                                                    | Vừa được<br>tảng follower ting cấp<br>và đãy s: | lượt<br>ổn định<br>lẻ linh đinh                    | Thông Báo Xem thêm >                                                                                                    |             |
| ù Lý Đơn Hàng Loạt<br>là hàng Hoàn tiền<br>là Cà Sia Phẩm<br>là Cà Sia Phẩm<br>là Phẩm Vi Phạm<br>đinh Marketing<br>đinh Marketing | Danh sách cần làm           Miđing việc tạn sẽ phải kim           0         0           Chờ Xác Nhân         Chờ Lây Hàng           0         0           D         0           D         0           D         0           D         0           D         0           D         0           D         0           D         Săn phẩm từ thủa | 0<br>Đải Xử Lý<br>O<br>Sản phẩm hết háng        | 0<br>Tră năng / Noán tên chờ<br>xữ tỷ              | 3 cách Trác Trákh NGƯới Bản<br>Dáng các<br>Đảng bản giả chuẩn, Nưông ting giả<br>bắt ngy ½- của nhang đượn mở là - Cập<br>nhất thơ chỉm xác với thực tế<br>11 Tháng 2 2020<br>SHOPEE UNI<br>(SHOPEE UNI) (XINH NGH HIẾB BẢN<br>HÀNG - Để Chán NGÂN ĐƠN Bản<br>kiếng từ chất cơ nội ting daant số bản<br>hàng chức Tin Hiếu ngay kinh nghiêm<br>bản hàng ngăn dơn được đức kết từ các<br>chungện giả Shope và các Ströp thơ v |             |
| uàng Caio của Tôi 🥌<br>ài Chính<br>Danh thu                                                                                        | Phân Tịch Bán Hàng (Hóm nay 00:00 GMT+7 16:00 )<br>Dở Hệu tổng quan về các đơn đã đặt<br>Đã bắn C                                                                                                    | Lunt touveline 🕥                                | Xem thêm >                                         | 11 Thing 2 2020                                                                                                    |             |
| ' airopeer<br>'ai khoàn Ngân Hàng                                                                                                  | ₫ <b>0,00</b>                                                                                                    | 0<br>Vs hôm qua 0.00% —                         | 0<br>Vs hôm qua 0.00% —                            |                                                                                                    | Nhắn chon ( |
| 24b Tidh Ban Hang<br>24ba Tidh Ban Hang<br>Heir Culu Hoat<br>Sao Quá Ta                                                            | 00:00                                                                                                    | Don hàng ③<br>0<br>Vs hôm qua 0.00% —           | 11 lệ chuyển đối ○<br>0.00%<br>Vis hôm qua 0.00% — |                                                                                                    | Chat        |
| Quản Lý Shop<br>Vền tảng tài khoản phu<br>Trang Tri Shop 🥌                                                                         | Kênh Marketing<br>Công cụ Marketing & Đảng kỳ chương trình Khuyển Mẫi                                                                                                    |                                                 | Xem thêm 🗲                                         |                                                                                                    |             |
| i Mục của Shop<br>: Lập Shop<br>1 giá Shop                                                                                         | Shopee Marketing<br>Chương trình khuyển mãi                                                                                                    |                                                 |                                                    |                                                                                                    |             |

Sản phẩm trên hai hệ thống Shopee và UPOS sẽ đồng bộ thông qua mã SKU. Vì vậy, khi tạo sản phẩm các bạn chú ý đặt mã SKU trùng nhau giúp thuận tiện cho việc liên kết sản phẩm.

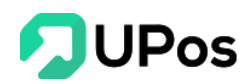

## B. Cài đặt và kết nối Shopee và UPOS

Bước 1: Trên menu "Kết nối Shopee" >> chọn Trang tổng quan

|                                        |                                                                                                    |           |                        | $\triangle$ $\Diamond$ |   |
|----------------------------------------|----------------------------------------------------------------------------------------------------|-----------|------------------------|------------------------|---|
|                                        | 🖹 KẾT NỐI SÀN THƯƠNG MẠI                                                                                                    | Trang chủ | Kết nối sàn thương mại | Kết nối Shopee         |   |
| TRẦN THỊ KIM QUẾ<br>que.tran           |                                                                                                    |           |                        |                        |   |
| 🍘 Bảng điều khiến                      |                                                                                                    |           |                        |                        |   |
| 🔁 Sản phẩm 🛛 🗸                         |                                                                                                    |           |                        |                        |   |
| iếi Khách hàng & Đối tác 🧹             | Bán bàng trận Shanee cùng LIBOS                                                                                                    |           |                        |                        |   |
| 💥 Quản lý đơn hàng 🛛 <                 | ban hang tien Stopee cung or 05                                                                                                    |           |                        |                        |   |
| 🖚 Quản lý giao hàng 🗸                  | 📿 Vião soit lõn kka tirs tii siin sina saa tii is dan kkas tiiska sõng                                                                                         |           |                        |                        |   |
| 🖶 Quản lý nhập hàng <                  | ♥ Krem sout ton kilo tực trị giáp năng cao triệ dơn năng traini công ♥ Dông bộ săn phẩm giữa UPOS và Shopee giúp tiết kiểm thời gian cập nhật thông tin giá cả |           |                        |                        |   |
| 💼 Quân lý kho <                        | 🧭 Giảm tải nguồn lực quản lý cửa hàng nhờ cơ chế đồng bộ đơn hàng từ Shopee về UPOS                                                                            |           |                        |                        |   |
| L Báocáo ∢                             |                                                                                                    |           |                        |                        |   |
| f Kênh bán hàng ∽                      |                                                                                                    |           |                        |                        |   |
| Kěnh Facebook Fanpages     Kěnh Shopee | Ket noi voi shopee                                                                                                    |           |                        |                        |   |
| 嫩 Phân quyền 、                         | Đảng kỷ tại đây nếu bạn chưa có gian hàng trên Shopee                                                                                                    |           |                        |                        |   |
|                                        |                                                                                                    |           |                        |                        |   |
|                                        |                                                                                                    |           |                        |                        |   |
|                                        |                                                                                                    |           |                        |                        |   |
|                                        |                                                                                                    |           |                        |                        |   |
|                                        | Copyright © 2019 UPOS. All Rights Reserved 🎔                                                                                                    |           |                        |                        | 1 |

**Bước 2:** Nhấn chọn nút **Kết nối với Shopee** để được chuyển tới trang xác thực của Shopee

| Shopee Open Platform |                           |  |
|----------------------|---------------------------|--|
| Authorization        |                           |  |
|                      | shopee.vn v               |  |
|                      | jtexpresstester@gmail.com |  |
|                      | Login Cancel              |  |
|                      |                           |  |

**Bước 3:** Nhập thông tin tài khoản bán hàng trên Shopee để hệ thống Shopee tiến hành xác thực tài khoản.

Lưu ý: Nếu đăng nhập bằng số điện thoại thì cần nhập đầu số (+84) trước số điện thoại.

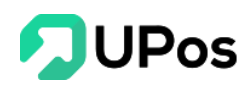

**Bước 4:** Sau khi hệ thống Shopee xác thực thành công vui lòng chọn "**YES**" để cấp quyền truy cập dữ liệu cho hệ thống UPos quản lý hoạt động bán hàng.

| The Developer <b>Shop Test</b> is reque | sting the permission | of operation the | data of your she | op for one year |  |
|-----------------------------------------|----------------------|------------------|------------------|-----------------|--|
| Orders                                  |                      |                  |                  |                 |  |
| Shop                                    |                      |                  |                  |                 |  |
| Items                                   |                      |                  |                  |                 |  |
| Logistics                               |                      |                  |                  |                 |  |
| Discounts                               |                      |                  |                  |                 |  |
| Returns                                 |                      |                  |                  |                 |  |
| ShopCategory                            |                      |                  |                  |                 |  |
| Are you sure?                           |                      |                  |                  |                 |  |
|                                         |                      |                  |                  |                 |  |

**Bước 5:** Sau khi xác thực thành công bạn sẽ được chuyển tới trang Chỉnh sửa cấu hình Shopee.

| 🖹 CHỈNH SỬA CẤU HÌNH SHOPEE                             |                                                                      |     |                                        | Trang chủ |
|---------------------------------------------------------|----------------------------------------------------------------------|-----|----------------------------------------|-----------|
| Cấu hình đồng bộ                                        | Chọn cấu hình đồng bộ tồn kho                                        |     | Chọn cấu hình đồng bộ giá              |           |
| Lựa chọn cấu hình đồng bộ từ Upos lên Shopeee           | Áp dụng                                                              | × * | Áp dụng                                | x *       |
|                                                         | Chọn cấu hình đồng bộ trạng thái sản phẩm                            |     |                                        |           |
|                                                         | Áp dụng                                                              | × * |                                        |           |
|                                                         |                                                                      |     |                                        |           |
| Cấu hình chi nhánh                                      | Chi nhánh Upos đồng bộ tồn kho với Shopee                            |     | Chi nhánh Upos nhận đơn hàng từ Shopee |           |
| Lựa chọn các chi nhánh sẽ đồng bộ thông tin với kênh    | Kho mặc định                                                         | × * | Kho mặc định                           | × *       |
| Shoppe                                                  | Tồn kho trên Shopee sẽ bằng tổng tồn kho của các chi nhánh được chọn |     |                                        |           |
|                                                         |                                                                      |     |                                        |           |
| Nhân viên phụ trách                                     | Nhân viên phụ trách trên Upos                                        |     |                                        |           |
| Lựa chọn nhân viên sẽ phụ trách các đơn hàng từ Shopee  | Que Tràn                                                             |     |                                        | × *       |
|                                                         |                                                                      |     |                                        |           |
| Cấu hình giá                                            | Chọn giá đồng bộ với Shopee                                          |     |                                        |           |
| Lựa chọn giá sản phẩm trên Upos để bản hàng trên Shopee | Giá lẻ                                                               |     |                                        | × *       |
|                                                         |                                                                      |     |                                        |           |
|                                                         | CHÍNH SỬA                                                            |     |                                        |           |
|                                                         |                                                                      |     |                                        |           |
|                                                         |                                                                      |     |                                        |           |

Các thông tin cấu hình kết nối bao gồm:

- ✓ Cấu hình đồng bộ:
  - Đồng bộ tồn kho: Áp dụng/ không áp dụng
  - Đồng bộ giá sản phẩm: Áp dụng/ không áp dụng
- ✓ Cấu hình đồng bộ chi nhánh:

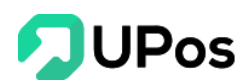

- Chi nhánh đồng bộ tồn kho: Chọn chi nhánh để đồng bộ tồn kho sản phẩm lên Shopee
- Chi nhánh nhận đơn hàng Shopee: Chi nhánh lưu đơn hàng khi đồng bộ đơn hàng từ Shopee về hệ thống UPOS
- Đồng độ thông tin nhân viên phụ trách: Chọn nhân viên phụ trách theo dõi sản phẩm và đơn hàng Shopee
- ✓ Chính sách giá: Chọn chính sách giá đồng bộ lên Shopee: Giá lẻ/ giá sỉ.

## C. Đồng bộ sản phẩm

Chức năng **Đồng bộ sản phẩm** cho phép người bán đồng bộ toàn bộ sản phẩm, giá đã có sẵn và số lượng tồn kho trên tài khoản bán hàng sàn Shopee về tài khoản UPos và ngược lại.

#### Lưu ý:

- Điều kiện để liên kết giá, tồn kho từ UPOS sang Shopee: Mã SKU UPOS = mã SKU
 Shopee

- Trước khi thực hiện liên kết, bạn phải bảo đảm là sản phẩm được đồng bộ phải đang có cả hai nơi: UPOS và Shopee. Hai sản phẩm này sẽ liên kết thông qua mã SKU

Shopee không bắt trùng mã SKU của sản phẩm. Bạn cần lưu ý khi làm sản phẩm trên
 Shopee, nếu sản phẩm trên Shopee bị trùng mã SKU thì khi liên kết với sản phẩm ở
 UPOS sẽ bị lỗi.

Để thực hiện Đồng bộ sản phẩm bạn cần thực hiện các bước sau:

**Bước 1:** Bạn cần tạo dữ liệu sản phẩm trên Shopee có mã SKU cho từng sản phẩm. Nếu sản phẩm không có mã SKU thì sẽ không liên kết được với hệ thống UPos

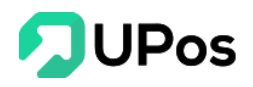

| Hàng Đặt Trước | 🖸 Không 🔿 Đồng ý                           |                            |                            |        |
|----------------|--------------------------------------------|----------------------------|----------------------------|--------|
|                | Tôi sẽ quẻi bàng trong 2 ngày (không bao g | ồm các ngày nghỉ lễ Tất v  | rà những ngày đơn vị vận c | shuvễn |
|                |                                            | on cac ngay ngin ie, ret v | a minnig ngay don vị vận c | iluyen |
| Tình trang     | knong lam việc)                            |                            |                            |        |
| r inni u ạng   | WOI                                        | Ť                          |                            |        |
|                |                                            | 2                          |                            |        |

**Bước 2:** Bạn cần tạo dữ liệu sản phẩm trên UPos. Chú ý chỉ khi cùng mã SKU thì sản phẩm giữa 2 hệ thống UPos và Shopee mới có thể liên kết thành công

| SẢN PHẨM MỚI             |                     |     |
|--------------------------|---------------------|-----|
| Tên sản phẩm *           | Mã vạch sản phẩm    |     |
| Tên sản phẩm             | Mã vạch sản phấm    |     |
| Mã sản phấm / SKU *      | Danh mục sản phấm * |     |
| ™ՏK⊍։sản phẩm của UPOS   | Select option       | · O |
| Ma SRU san phan của OPOS | Select option       |     |

**Bước 3:** Truy cập vào trang bán hàng UPos, trên menu **Kết nối Shopee** >> chọn **Trang** tổng quan

**Bước 4:** Tại mục sản phẩm, bạn vào Bộ lọc, chọn điều kiện: **Sản phẩm chưa liên kết** >> chọn thao tác **Liên kết**.

Sau khi sản phẩm giữa hai hệ thống đã được liên kết thành công, dữ liệu sản phẩm, tồn kho và giá bán sẽ được liên kết từ tài khoản UPos lên gian hàng Shopee của bạn. Bạn có thể liên kết từng sản phẩm hoặc sử dụng tính năng chọn nhiều để liên kết hàng loạt sản phẩm giữa UPos và Shopee.

| S Shopee      | 🔓 Kênh S                   | hopee/Thông tin chi tiế | t gian hà    | ng quetran0304                                               |             |                                |              |
|---------------|----------------------------|-------------------------|--------------|--------------------------------------------------------------|-------------|--------------------------------|--------------|
| 🖋 Tổng quan   | Shapee                     |                         |              |                                                              |             |                                |              |
| 🚔 quetran0304 | Tống qua                   | an Sản phẩm Đơn hàn     | ) Cấu l      | ình                                                          |             |                                |              |
| 🛓 Công cụ     | Select opt                 | tion 🔺                  | <b>Q</b> Tim | kiếm sản phẩm                                                | ⊥ XUẤT EXCE | LÀM MỚI DỮ LIỆU SẢN PHẨM SHOPE | Ð            |
|               | Chưa liên                  | kết                     |              | Tên sản phẩm                                                 |             | Trạng thái                     | Thao tác     |
|               | Đã liên kết<br>Liên kết th | t<br>iất bại            |              | Vấy công chúa Elsa 02                                        |             | Đã liên kết <del>▼</del>       | HỦY LIÊN KẾT |
|               |                            | AO_KHOAC_TAI_THO        |              | Áo ấm lông có nón trùm hình tai thô xinh xẫn dành cho bé gái |             | Chưa liên kết                  | LIÊN KẾT     |
|               |                            | ELSA03                  |              | Vấy công chúa elsa cánh tiên bé gái                          |             | Ðã liên kết <del>▼</del>       | HỦY LIÊN KẾT |
|               |                            | MU_TAITHO               |              | Mũ Tai Thó Giật Giật Cử Động 2 Tai                           |             | Đã liên kết 🕶                  | HỦY LIÊN KẾT |
|               | Displayin                  | ng 1-4 of 4 records     |              |                                                              |             |                                |              |

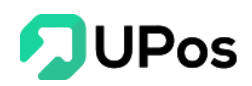

Bạn có thể kiểm tra các sản phẩm liên kết thất bại bằng cách vào **Danh sách sản phẩm** (menu **Kết nối Shopee** >> chọn **Trang tổng quan**). Lọc theo bộ lọc **Sản phẩm liên kết thất bại**. Hệ thống sẽ hiển thị danh sách các Sản phẩm liên kết thất bại (nếu có) và bạn cần tiến hành thực hiện liên kết lại (nhấn chọn nút **Liên kết lại** bên cột **Thao tác**)

| ong qu   | uan <mark>Sán phâm</mark> Đơn hàng Cầu | hình                                                             |                                      |                  |
|----------|----------------------------------------|------------------------------------------------------------------|--------------------------------------|------------------|
| ên kết 1 | thất bại × • Q Từ                      | i kiếm sản phẩm 🛓 XUẤT i                                         | XCEL LÀM MỚI DỮ LIỆU SẢN PHẨM SHOPEE | Ø                |
|          | Mã sản phẩm / SKU                      | Tên sản phấm                                                     | Trạng thái                           | Thao tác         |
|          |                                        | En Man 18a and an anna bhab an ab 2 comh clèin dhabh ab a bha an | Liên kết thất bại                    | a dan salam a sa |
|          | AO_KHOAC_TAI_THO                       | Ao am long co non trum hinn tai tho xinn xan dann cho be gai     | Elen ket tilat bår                   | LIEN KET LAI     |

Ngoài ra, nếu bạn muốn hủy đồng bộ sản phẩm lên sàn Shopee, bạn nhấn chọn sản phẩm cần hủy và chọn thao tác Hủy liên kết

| Tổng qua   | in Sản phẩm Đơn hàng Cấu l | hinh                                                         |                                           |              |
|------------|----------------------------|--------------------------------------------------------------|-------------------------------------------|--------------|
| Select opt | ion 🗸 <b>Q</b> Tim         | kiếm sán phẩm                                                | T EXCEL LÀM MỚI DỮ LIỆU SẢN PHẨM SHOPEE 🛛 |              |
|            | Mã sản phấm / SKU          | Tên sản phẩm                                                 | Trạng thái                                | Thao tác     |
|            | ELSA02                     | Váy công chúa Elsa 02                                        | Đã liên kết <del>▼</del>                  | HỦY LIÊN KẾT |
|            | AO_KHOAC_TAI_THO           | Áo ấm lông có nón trừm hình tại thỏ xinh xắn dành cho bé gái | Đã liên kết ▼                             | HỦY LIÊN KẾT |
|            | ELSA03                     | Váy công chúa elsa cánh tiên bé gái                          | Đã liên kết ▼                             | HỦY LIÊN KẾT |
|            | MU_TAITHO                  | Mũ Tai Thỏ Giật Giật Cử Động 2 Tai                           | Đã liên kết 🕶                             | HỦY LIÊN KẾT |

#### <mark>Lưu ý:</mark>

Sau khi liên kết, bạn tạo mới sản phẩm trên Shopee, bạn cần truy cập vào kênh, ở danh sách sản phẩm Shopee => ấn làm mới dữ liệu sản phẩm để hệ thống load lại dữ liệu.

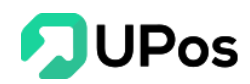

| ống qu    | an <mark>Sản phẩm</mark> Đơn hàng Cấu l | ình                                                          |              |                                 |              |
|-----------|-----------------------------------------|--------------------------------------------------------------|--------------|---------------------------------|--------------|
| Select op | tion 👻 🍳 Tim                            | kiếm sản phẩm                                                | ⊥ XUẤT EXCEL | LÀM MỚI DỮ LIỆU SẢN PHẨM SHOPEE | •            |
|           | Mã sản phẩm / SKU                       | Tên sản phẩm                                                 |              | Trạng thái                      | Thao tác     |
|           | ELSA02                                  | Váy công chúa Elsa 02                                        |              | Đã liên kết 🕶                   | HỦY LIÊN KẾT |
|           | AO_KHOAC_TAI_THO                        | Áo ấm lông có nón trừm hình tại thỏ xinh xắn dành cho bé gái |              | Đã liên kết 🕶                   | HỦY LIÊN KẾT |
|           | ELSA03                                  | Váy công chúa elsa cánh tiên bé gái                          |              | Đã liên kết 🕶                   | HỦY LIÊN KẾT |
|           | MU_TAITHO                               | Mũ Tai Thỏ Giật Giật Cử Động 2 Tai                           |              | Đã liên kết 🕶                   | HỦY LIÊN KẾT |

#### D. Đồng bộ đơn hàng

Chức năng Đồng bộ đơn hàng cho phép người bán đồng bộ tất cả thông tin và tình trạng đơn hàng từ sàn Shopee về tài khoản quản lý bán hàng UPOS.

Bước 1: Chọn vào nút Đơn hàng (menu Kết nối Sendo >> chọn Trang tổng quan)

| ồng quan | Sản phẩm Đơn hàng Cấu hình |                             |                     |                  |          |
|----------|----------------------------|-----------------------------|---------------------|------------------|----------|
| Tìm kiếm | đơn hàng                   |                             |                     |                  |          |
|          | Mã đơn hàng                | Trạng thái                  | Thông tin liên kết  | Ngày tạo         | Thao tác |
|          | 1912261DA1TBBC             | % Đồng bộ thành công        | Liên kết với 101991 | 26-11-2019 15:37 |          |
|          | 191225UGEA636T             | <b>%</b> Đồng bộ thành công | Liên kết với 101992 | 25-11-2019 16:56 |          |
|          |                            |                             |                     |                  |          |

**Bước 2:** Các đơn hàng được đồng bộ thành công từ gian hàng Shopee sẽ hiển thị tại đây. Bạn nhấn vào **Trạng thái đơn** để xem chi tiết đơn hàng. Nhấn vào **Mã đơn hàng** để link tới đơn hàng trên shopee của bạn. Tại **Thông tin liên kết** trên UPos bạn có thể nhấn vào mã đơn hàng để xem chi tiết đơn trên UPos.

**Bước 3:** Để đồng bộ các đơn hàng đồng bộ thất bại. Bạn có thể nhấn vào **Trạng thái** đơn hàng hoặc nút **Liên kết** ở cột Thao tác. Để tiến hành đồng bộ lại đơn hàng. Bạn có thể tiến hành liên kết từng sản phẩm thuộc đơn hàng. Khi tất cả các sản phẩm thuộc đơn hàng đã được liên kết thì đơn hàng sẽ tự động chuyển trạng thái sang đồng bộ thành công. Vì vậy cần đảm bảo mã SKU sản phẩm trong đơn hàng đã có trên hệ thống UPOS.

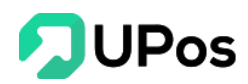

| (ônh S          | honoo/Thông                                                |                         |                                                          |                          |                        |                                                      |                                  |          | - 88 |                                                  |                                          |
|-----------------|------------------------------------------------------------|-------------------------|----------------------------------------------------------|--------------------------|------------------------|------------------------------------------------------|----------------------------------|----------|------|--------------------------------------------------|------------------------------------------|
| teriir S        | nopee/ mong                                                | Mã sản phẩm / SKU       | Tên sản phẩm                                             |                          | Giá Số lượng           | Tống tiền                                            | Trạng thái                       | Thao tác |      |                                                  |                                          |
| ồng qua         | an Sản phẩm                                                | AO_KHOAC_TAI_THO        | Áo ấm lông có nón trùm hìn<br>xắn dành cho bé g          | h tai thổ xinh 12<br>gái | 2 2                    | 240,000                                              | Chưa liên kết                    | LIÊN KẾT |      |                                                  |                                          |
|                 |                                                            |                         |                                                          |                          |                        |                                                      |                                  |          | _    |                                                  |                                          |
| Tîm k           | kiếm đơn hàng                                              |                         |                                                          |                          | _                      |                                                      |                                  | _        | -    |                                                  |                                          |
| Tîm l           | kiếm đơn hàng<br>Mã đơn hàn                                | g                       | Trạng thái                                               |                          |                        | Thông tin liên l                                     | tết                              |          |      | Ngày tạo                                         | Thao tác                                 |
| Tîm l           | kiếm đơn hàng<br>Mã đơn hàn<br>1912261E4VT                 | <b>ig</b><br>6K4        | <b>Trạng thái</b><br>Sỹ Đồng bộ thất bại                 |                          | Toàn bộ sản phẩ        | <b>Thông tin liên l</b><br>m của đơn hàng            | tết<br>chưa được đồng            | bộ       | 1    | <b>Ngày tạo</b><br>26-11-2019 15:52              | Thao tác<br>THAO TÁC LẠI                 |
| Tìm I<br>)<br>) | kiếm đơn hàng<br>Mã đơn hàn<br>1912261E4VT<br>1912261DA1TI | <b>ig</b><br>6K4<br>BBC | Trạng thái<br>Sĩ Đồng bộ thất bại<br>Sĩ Đồng bộ thất bại |                          | Toàn bộ sản phẩ<br>Đơn | Thông tin liên l<br>m của đơn hàng<br>hàng đồng bộ n | iết<br>chưa được đồng<br>ột phần | bộ       | ĺ    | Ngày tạo<br>26-11-2019 15:52<br>26-11-2019 15:37 | Thao tác<br>THAO TÁC LẠI<br>THAO TÁC LẠI |

Bạn cũng có thể tìm kiếm đơn hàng theo mã đơn hàng Shopee.

#### L**u**u ý:

Bạn nên thường xuyên theo dõi trạng thái đồng bộ đơn hàng tại đây (ít nhất 4 tiếng 1 lần/ngày), đồng thời xử lý kịp thời các đơn hàng đồng bộ lỗi để tồn kho giữa hai hệ thống luôn đảm bảo chính xác.

 Trạng thái đơn hàng được đồng bộ từ Shopee về UPos. Bạn không thể tác động vào đơn hàng trên hệ thống UPos. Nếu bạn thao tác xử lý đơn hàng được đồng bộ từ Shopee về, sẽ bị mất đồng bộ đơn hàng.

- Mã đơn hàng trên Shopee khi được đồng bộ về hệ thống UPOS sẽ hiển thị theo mã của hệ thống UPOS (tuy nhiên vẫn sử dụng mã đơn hàng từ Shopee để tham chiếu)

- Thông tin khách hàng trong đơn hàng đồng bộ trên UPos sẽ bao gồm: Tên khách hàng, email, địa chỉ và số điện thoại

#### E. Quản lý kênh bán hàng

Chức năng Quản lý kênh bán hàng Shopee trên phần mềm UPos cho phép bạn thiết lập các cấu hình chức năng phù hợp với mô hình kinh doanh của cửa hàng.

Trên menu **Kết nối Shopee** >> chọn **Trang tổng quan,** chọn gian hàng đã kết nối, rồi chọn mục **Cấu hình** 

Các cấu hình tùy chỉnh bao gồm:

Đồng bộ tồn kho: Chọn áp dụng nếu bạn muốn đồng bộ số lượng tồn kho sản phẩm từ UPos lên Shopee

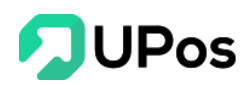

Đồng bộ trạng thái sản phẩm: Chọn áp dụng nếu bạn muốn đồng bộ trạng thái sản phẩm từ UPos lên Shopee (Nếu bạn chuyển trạng thái sản phẩm ở UPOS sang ngừng giao dịch ➡ Sản phẩm đã liên kết trên Shopee sẽ bị ẩn)

| Tổng quan Sản phẩm Đơn hàng <mark>Cấu hình</mark>              |                                                                      |     |                                        |
|----------------------------------------------------------------|----------------------------------------------------------------------|-----|----------------------------------------|
| Cấu hình đồng bộ                                               | Chọn cấu hình đồng bộ tồn kho                                        |     | Chọn cấu hình đồng bộ giả              |
| Lựa chọn cấu hình đồng bộ từ Upos lên Shopeee                  | Áp dụng                                                              | × * | Áp dụng × 🔻                            |
|                                                                | Chọn cấu hình đồng bộ trạng thái sản phẩm                            |     |                                        |
|                                                                | Áp dụng                                                              | x * |                                        |
| Cấu hình chi nhánh                                             | Chỉ nhánh Upos đồng bộ tồn kho với Shopee                            |     | Chỉ nhánh Upos nhân đơn hàng từ Shopee |
| Lựa chọn các chi nhánh sẽ đồng bộ thông tin với kênh<br>Shonne | Kho mặc định                                                         | × × | Kho mặc định × T                       |
| onoppe                                                         | Tồn kho trên Shopee sẽ bằng tổng tồn kho của các chi nhánh được chọn |     |                                        |
| Nhân viên phụ trách                                            | Nhân viên phụ trách trên Upos                                        |     |                                        |
| Lựa chọn nhân viên sẽ phụ trách các đơn hàng từ<br>Shopee      | Que Tràn                                                             |     | × *                                    |
| Cấu hình điả                                                   |                                                                      |     |                                        |
| Lựa chọn giá sản phẩm trên Upos để bán hàng trên               | Chộn gia dong bộ với Shopee                                          |     |                                        |
| Shopee                                                         | OR TO                                                                |     | A .                                    |
|                                                                | CHÍNH SỬA                                                            |     |                                        |

Đồng bộ số lượng chi nhánh: Số lượng chi nhánh này ảnh hưởng đến số lượng tồn kho của sản phẩm sẽ đẩy lên sàn ➡ Tồn kho trên Shopee = Tổng tồn kho của chi nhánh được chọn.

 Đồng bộ chi nhánh nhận đơn hàng: Các đơn hàng từ Shopee sẽ đồng bộ về chi nhánh được chọn.

Đồng bộ nhân viên phụ trách: Chọn nhân viên sẽ phụ trách các đơn hàng từ Shopee
Đồng bộ cấu hình giá: Bạn cần chọn một giá sản phẩm trên UPOS (giá bán lẻ, giá bán sỉ), sau khi đồng bộ, thông tin giá sản phẩm trên Shopee sẽ được thay đổi theo chính sách giá sản phẩm trên UPOS được thiết lập. Nếu không muốn đồng bộ giá sản phẩm từ UPOS lên Shopee, bạn vui lòng chọn không áp dụng trong cấu hình đồng bộ giá.

- Bạn nhấn nút L**ưu** để cài đặt cấu hình đã chọn.

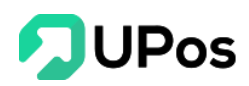

## F. Tổng quan kết nối Shopee

Tại màn hình **Tổng quan kênh Shopee** (menu **Kết nối Shopee** >> chọn **Trang tổng quan**), bạn có thể xem được các thông tin tổng quan của tất cả các gian hàng Shopee (sản phẩm và đơn hàng) bạn đang kết nối. Bạn có thể kết nối thêm gian hàng ở mục "**Kết nối thêm gian hàng**":

- Mỗi shop trên UPOS được kết nối tối đa 5 gian hàng Shopee

- Các gian hàng Shopee đã kết nối với 1 tài khoản trên UPos thì không thể kết nối với tài khoản khác trên UPos được nữa. Nếu muốn kết nối với tài khoản UPos khác vui lòng hủy kết nối trước.

| opee.vn                                                                   |              |                                   |                                                             | KẾT NỐI THÊM GIAN HÀNG |
|---------------------------------------------------------------------------|--------------|-----------------------------------|-------------------------------------------------------------|------------------------|
|                                                                           |              |                                   |                                                             |                        |
| Shop quetran0304<br>https://shopee.vn/shop/5300024                        | O Đã kết nối | Shopee                            | Shop Si Đồ Gia Dụng Việt<br>https://shopee.vn/shop/91284647 | 🕲 Đã kết nối           |
| 0/0 đơn hàng được liên kết thành công<br>1/1 sản phẩm liên kết thành công |              | 1/13 đơn hàng<br>1/54 sản phẩm    | được liên kết thành công<br>liên kết thành công             |                        |
| Xem chi tiết                                                              |              |                                   | Xem chi tiết                                                |                        |
| Shop hoangduy12214<br>https://shopee.vn/shop/101025086                    | 🗢 Đã kết nối | Shopee                            | Shop Dự Vũ<br>https://shopee.vn/shop/113175691              | 🗢 Đã kết nối           |
| 0/0 đơn hàng được liên kết thành công<br>0/0 sản phẩm liên kết thành công |              | 3/4 đơn hàng đ<br>0/3 sản phẩm li | ược liên kết thành công<br>iên kết thành công               |                        |
| Xem chi tiết                                                              |              |                                   | Xem chi tiết                                                |                        |
| Shop NaNaCongChuaTran<br>https://shopee.vru/shop/186263018                | 🛇 Đã kết nối |                                   |                                                             |                        |
| 0/0 đơn hàng được liên kết thành công<br>0/5 sản phẩm liên kết thành công |              |                                   |                                                             |                        |
| Xem chi tiết                                                              |              |                                   |                                                             |                        |

- Tổng quan về số lượng sản phẩm, tỷ lệ số lượng sản phẩm được đồng bộ, tỷ lệ số lượng sản phẩm chưa đồng bộ, tỷ lệ số lượng sản phẩm đồng bộ thất bại

Tổng quan về số lượng đơn hàng, Tỷ lệ số lượng đơn hàng được đồng bộ thành công,
 đồng bộ thất bại

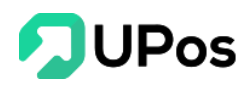

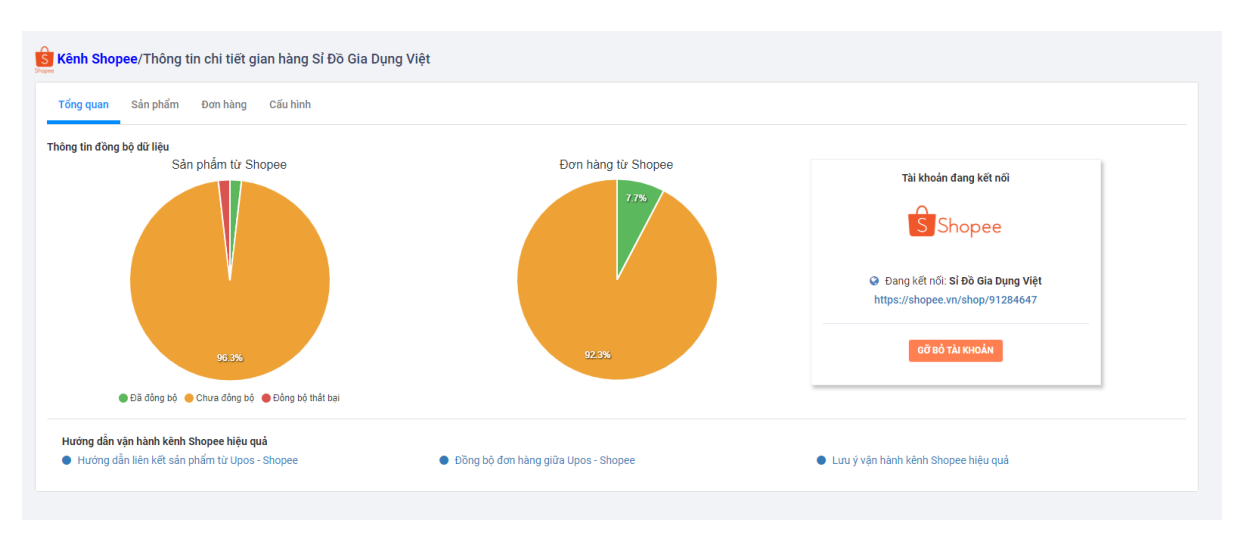

#### G. Hướng dẫn nhập dữ liệu (import) nhanh từ kênh Shopee

Hệ thống UPos cung cấp Công cụ nhập dữ liệu (import) nhanh từ sàn thương mại Shopee về hệ thống UPOS.

**Bước 1:** Bạn cần xuất danh sách danh mục sản phẩm trên Shopee. Sau đó lọc danh sách các danh mục sản phẩm cần sử dụng cho shop của bạn để import vào hệ thống UPOS

Bước 2: Xuất danh sách sản phẩm Shopee ở mục Sản phẩm của gian hàng

**Bước 3:** Vào menu **Công cụ**. Chọn "**Nhập dữ liệu từ shopee về UPOS**". Chọn file excel sản phẩm cần tải. Chọn kho mà bạn muốn lưu tồn kho sản phẩm. Sau đó bấm **Tải lên**.

| Nhập danh sách                                           |         | ×    |
|----------------------------------------------------------|---------|------|
| Chú ý:                                                   |         |      |
| - Tải xuống tệp mẫu (import_products_upos_template.xlsx) |         |      |
| - Chỉ nhận file có định dạn .xls, .xlsx                  |         |      |
| - Chỉ nhận file excel có dung lượng dưới 3MB             |         |      |
| Choose File No file chosen                               |         |      |
| Kho                                                      |         |      |
| Select option                                            |         | •    |
|                                                          |         |      |
|                                                          | TẢI LÊN | ÐÓNG |

Bước 4: Hệ thống sẽ thông báo sản phẩm tải lên thành công hay thất bại.

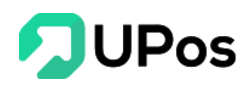

#### H. Một số lưu ý quá trình vận hành

Trong quá trình kết nối 2 hệ thống UPOS - Shopee, bạn cần lưu ý một số vấn đề sau trong quá trình vận hành để đảm bảo kết nối thuận tiện hơn:

1. Sàn Shopee không hỗ trợ bán hàng với số lượng lẻ, hệ thống sẽ tự động làm tròn lấy số lượng nguyên khi đẩy lên sàn Shopee.

2. Các sản phẩm đã liên kết sẽ cập nhật thông tin tồn kho và giá bán sản phẩm một chiều từ UPOS lên Shopee.

3. Mã SKU trên sàn Shopee không bắt trùng, do đó bạn cần lưu ý khi làm dữ liệu sản phẩm trên Shopee mã SKU không được trùng nhau để quá trình quản lý sản phẩm dễ dàng hơn.

4. Mỗi khi bạn thêm mới sản phẩm trên Shopee, để dữ liệu đồng bộ được chính xác, vui lòng thực hiện theo các bước sau: Truy cập kênh bán hàng Shopee trên UPOS > Danh sách sản phẩm Shopee > Làm mới danh sách sản phẩm. Sau khi làm mới danh sách, sản phẩm sẽ về kênh để bạn thực hiện liên kết.

5. Khi thêm phiên bản sản phẩm trên Shopee sẽ phát sinh trường hợp tồn tại 2 mã SKU trùng nhau của sản phẩm và phiên bản sản phẩm đi kèm. Do đó có thể mất liên kết của sản phẩm đã thao tác trước đó. Bạn có thể vào phần Tổng quan về kênh Shopee để xem chi tiết những sản phẩm bị trùng mã SKU có thể xem những sản phẩm bị trùng mã SKU giúp bạn có thể dễ dàng sửa lại mã SKU của những sản phẩm bị trùng hoặc bạn có thể vào kênh Shopee làm mới danh sách sản phẩm và thao tác liên kết lại.

6. Đơn hàng sẽ được đồng bộ trạng thái từ Shopee về UPOS, bạn không được thao tác xử lý đơn trên UPOS. Trong trường hợp bạn chủ động thao tác vào đơn hàng trên UPOS thì hệ thống sẽ không hỗ trợ đồng bộ trạng thái đơn hàng từ Shopee về. Người dùng sẽ phải hoàn thành toàn bộ các bước xử lý đơn hàng trên UPOS.

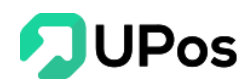

## II. Kết nối Sendo

Kết nối cùng lúc nhiều gian hàng Sendo trên UPOS giúp quản lý đồng bộ, xuyên suốt. Đồng bộ sản phẩm giữa UPOS và Sendo giúp kiểm soát tồn kho, tiết kiệm thời gian cập nhật thông tin giá cả. Đồng bộ gian hàng từ Sendo về UPOS giúp giảm tải nguồn lực quản lý cửa hàng.

#### A. Kết nối sàn Sendo với tài khoản Upos

Lưu ý: Bạn cần có tài khoản bán hàng trên Sendo trước khi tiến hành kết nối tài khoản.

#### Bước 1: Trên menu Kết nối Sendo >> chọn Trang tổng quan

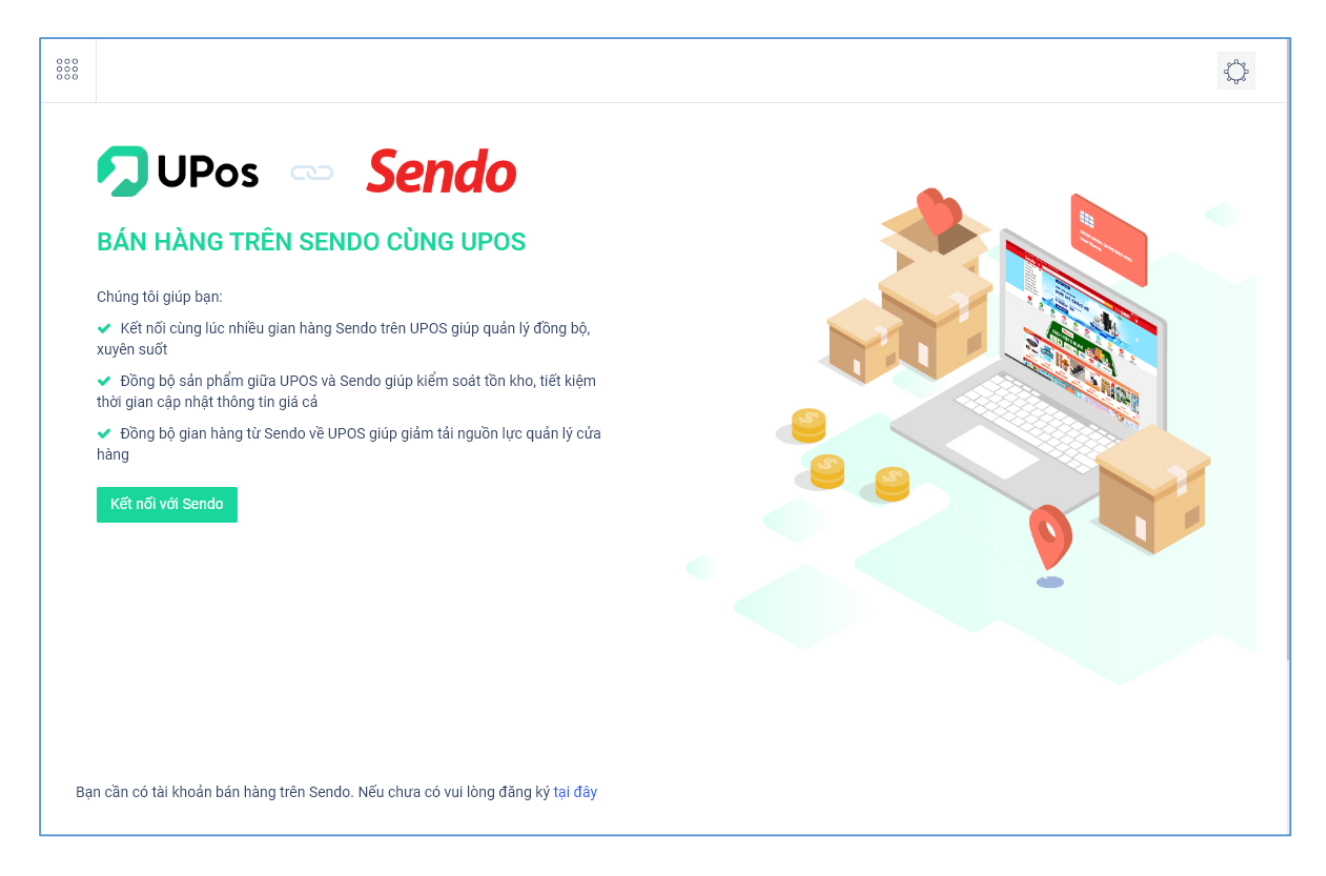

**Bước 2:** Nhấn chọn nút **Kết nối với Sendo** để tới trang hướng dẫn kết nối gian hàng Sendo

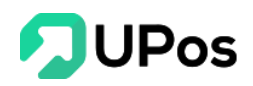

| 000    |                                                                                                    | ¢ |
|--------|----------------------------------------------------------------------------------------------------|---|
| K<br>1 | <ul> <li>Dens Sendo</li> <li>Et női gian hàng sendo bạn muốn kết nổi UPos tại đảy</li> <li>Copy mã Shop và mã Bảo mật của bạn tại đảy</li> </ul>                                                                                                    |   |
| 3      | <ul> <li>Nhập mã Shop và mã Bảo mật vào ô bên dưới</li> <li>Nhập mã Shop</li> <li>Nhập mã Bảo mật</li> <li>Lư ý</li> <li>Không được thay đổi Mã Shop khi đã kết nối với UPOS.</li> <li>Mỗi gian hàng trên Sendo chỉ kết nối với một shop trên UPOS.</li> <li>Tiến hành kết nối</li> </ul> |   |
| Bạ     | an cần có tài khoản bán hàng trên Sendo. Nếu chưa có vui lòng đăng ký tại đây                                                                                                    |   |

**Bước 3:** Nhấn vào chữ "Tại đây" ở dòng Số 1, trình duyệt sẽ mở 1 trang mới đi tới trang đăng nhập tại website bán hàng Sendo. Chủ shop đăng nhập vào tài khoản Sendo bán hàng cá nhân.

**Bước 4:** Quay lại hệ thống UPos, nhấn vào chữ "Tại đây" ở dòng Số 2, trình duyệt sẽ mở 1 trang mới đi tới trang cấu hình API trên website Sendo. Nhập "Đường dẫn nhận dữ liệu" là <u>https://khachhang.upos.vn/api/sendo\_hook</u> và tích chọn các các phần theo hình bên dưới.

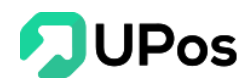

| ang chủ / Góc thông tin / Kết nối API<br>ăng ký kết nối API                                 |                   |                                  |          |
|---------------------------------------------------------------------------------------------|-------------------|----------------------------------|----------|
| Kết nối API                                                                                 |                   |                                  | Đã duyệt |
| Mã Shop                                                                                     |                   | Mã bảo mật                       |          |
| f2689b5413ea43f1a240b152aad462da                                                            | G                 | 97db38fc214b436c81526fad566ac492 |          |
| Loại dữ liệu sẽ nhận:<br>Đường dẫn nhận dữ liệu<br>https://khachhang.upos.vn/api/sendo_hook |                   |                                  |          |
| <ul> <li>Tạo đơn hàng</li> <li>Cập nhật sản phẩm</li> </ul>                                 | Cập nhật đơn hàng | 🔽 Tạo sản phẩm                   |          |
|                                                                                             |                   | •                                | Lưu      |

Bước 5: Nhấn chọn nút Lưu và sao chép (copy) Mã shop và Mã bảo mật

**Bước 6:** Quay lại trang kết nối UPos, Nhập **Mã shop** và **Mã bảo mật** đã sao chép (copy) ở trên

| 3 | Nhập mã Shop và mã Bảo mật vào ô bên dưới                            |
|---|----------------------------------------------------------------------|
|   | f2689b5413ea43f1a240b152aad462da                                     |
|   | •••••                                                                |
|   | <b>Lưu ý</b><br>Không được thay đổi Mã Shop khi đã kết nối với UPOS. |
|   | Mỗi gian hàng trên Sendo chỉ kết nối với một shop trên UPOS.         |

**Bước 7:** Nhấn chọn nút **Tiến hành kết nối** và tùy chỉnh các cấu hình phù hợp: Sản phẩm, Kho, Nhân viên phụ trách, Chi nhánh.

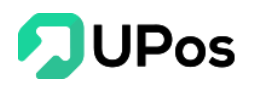

| C <mark>ấu hình đồng bộ sản phấm</mark><br>.ựa chọn cấu hình đồng bộ dữ liệu sản phẩm từ l                                                                                                    | Jpos lên Sendo                       | 0                                                                 |          |
|----------------------------------------------------------------------------------------------------|--------------------------------------|-------------------------------------------------------------------|----------|
| Chọn cấu hình đồng bộ tồn kho                                                                                                    |                                      | Chọn cấu hình đồng bộ giá                                         |          |
| Áp dụng                                                                                                    | •                                    | Áp dụng                                                           | •        |
| Chon giá đồng bộ với Sendo                                                                                                    |                                      |                                                                   |          |
|                                                                                                    |                                      |                                                                   |          |
| Giá lẻ<br>Cấu hình chi nhánh<br>.ựa chọn các chi nhánh kho hàng sẽ đồng bộ thô                                                                                                    | ng tin với kênł                      | h Sendo                                                           | v        |
| Giá lẻ<br>Cấu hình chỉ nhánh<br>Lựa chọn các chỉ nhánh kho hàng sẽ đồng bộ thô<br>Chỉ nhánh Upos đồng bộ tồn kho với Sendo                                                                                                    | ng tin với kênł                      | h Sendo<br>Chi nhánh Upos nhận đơn hàng từ Sendo                  | T        |
| Giá lẻ<br>Cấu hình chi nhánh<br>Lựa chọn các chi nhánh kho hàng sẽ đồng bộ thô<br>Chi nhánh Upos đồng bộ tồn kho với Sendo<br>Chọn tùy chọn                                                                                                    | ng tin với kênł                      | h Sendo<br>Chi nhánh Upos nhận đơn hàng từ Sendo<br>Chọn tủy chọn | <b>v</b> |
| Giá lẻ<br>Cấu hình chi nhánh<br>Lựa chọn các chi nhánh kho hàng sẽ đồng bộ thô<br>Chi nhánh Upos đồng bộ tồn kho với Sendo<br>Chọn tùy chọn<br>Nhân viên phụ trách<br>Lựa chọn nhân viên sẽ phụ trách các đơn hàng tù                                  | ng tin với kên!<br>•<br>•<br>• Sendo | h Sendo<br>Chi nhánh Upos nhận đơn hàng từ Sendo<br>Chọn tủy chọn | *<br>*   |
| Giá lẻ<br>Cấu hình chi nhánh<br>Lựa chọn các chi nhánh kho hàng sẽ đồng bộ thô<br>Chi nhánh Upos đồng bộ tồn kho với Sendo<br>Chọn tùy chọn<br>Nhân viên phụ trách<br>Lựa chọn nhân viên sẽ phụ trách các đơn hàng tù<br>Nhân viên phụ trách trên Upos | ng tin với kênł<br>v<br>Sendo        | h Sendo<br>Chi nhánh Upos nhận đơn hàng từ Sendo<br>Chọn tùy chọn | •<br>•   |

**Bước 8:** Sau khi hoàn tất tùy chỉnh các cấu hình phù hợp, nhấn chọn nút Thêm mới để hoàn thành kết nối tài khoản Sendo với tài khoản quản lý bán hàng UPos.

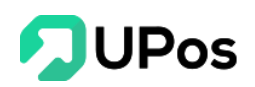

| 2        |          |                   |             |            |                    |             |            |                  |               |            |            |            |            |            |            | ¢                       |
|----------|----------|-------------------|-------------|------------|--------------------|-------------|------------|------------------|---------------|------------|------------|------------|------------|------------|------------|-------------------------|
| æ        | TRANG TO | ŐNG QUAN          | SẢN PHẨM    | ĐƠN HÀN    | IG                 |             |            |                  |               |            |            |            |            |            | 06<br>Th   | tháng 08 2020<br>từ năm |
| <b>1</b> | BÁO C    | ÁO ĐƠN H          | ÀNG 🕕       |            |                    |             |            |                  | BÁO CÁO DO    | ОАНН ТН    | U 🚯        |            |            |            |            |                         |
| )<br>E   | 50 đơn-  |                   |             | -          | 📕 Đơn hàng         |             |            |                  | 5.000.000 vnđ |            |            | -          | rống tiền  |            |            |                         |
|          |          |                   |             |            |                    |             |            |                  |               |            |            |            |            |            |            |                         |
| ÷<br>€   |          |                   |             |            |                    |             |            |                  |               |            |            |            |            |            |            |                         |
| M        | 0 đơn-   |                   |             |            |                    |             |            |                  | 0 vnđ—        |            |            |            |            |            |            |                         |
| f        |          | 31/07/2020        | 01/08/2020  | 02/08/2020 | 03/08/2020         | 04/08/2020  | 05/08/2020 | 06/08/2020       |               | 31/07/2020 | 01/08/2020 | 02/08/2020 | 03/08/2020 | 04/08/2020 | 05/08/2020 | 06/08/2020              |
| ŝ        | THÔNG KẾ | E CHI TIËT TH     | ieo gian hà | ANG        |                    |             |            |                  |               |            |            |            |            |            | + Kết ni   | õi gian hàng mới        |
| R        | •        | Đang kết nó       | <u></u>     |            |                    | Làm mới phi | ên Cấu hìr | hh Ngắt kết nối  |               |            |            |            |            |            |            |                         |
| 🥶        | Sån      | 0<br>phẩm đã liêr | n kết       | Đơn hi     | 0<br>àng đã liên k | ết          | Doanh      | 0<br>thu hôm nay |               |            |            |            |            |            |            |                         |
| ***      |          |                   |             |            |                    |             |            |                  |               |            |            |            |            |            |            |                         |
|          |          |                   |             |            |                    |             |            |                  |               |            |            |            |            |            |            |                         |

Lưu ý: 1 phiên kết nối của Sendo chỉ 8 tiếng. Do đó khi qua ngày mới hoặc trước khi sử dụng thì bạn nhấn vào nút Làm mới phiên để cập nhật mới lại phiên kết nối.

#### B. Đồng bộ sản phẩm

Chức năng này cho phép người bán liên kết đồng bộ toàn bộ sản phẩm đã có sẵn và số lượng tồn kho trên tài khoản bán hàng sàn Sendo về tài khoản UPos và ngược lại.

Bước 1: Nhấn chọn nút Sản Phẩm (menu Kết nối Sendo >> chọn Trang tổng quan)

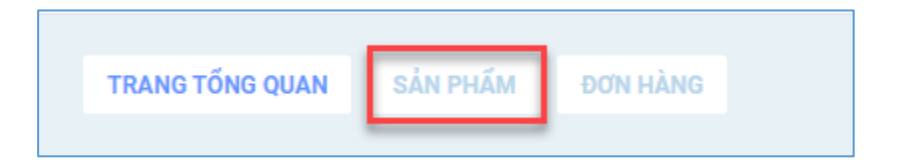

**Bước 2:** Nhấn chọn nút **Cập nhật sản phẩm** và chọn vào **Tên gian hàng Sendo** bạn muốn cập nhật sản phẩm về tài khoản UPos.

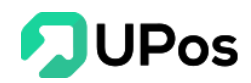

|                             |              |                |           |                   |                     |                      | ¢                      |
|-----------------------------|--------------|----------------|-----------|-------------------|---------------------|----------------------|------------------------|
| TRANG TỔNG QUAN SẢN PHẨM    | ĐƠN HÀNG     | Chọn cửa hàng  |           |                   | ×                   |                      | 1<br>Cập nhật sản phẩm |
| Tất cả sản phẩm Đã liên kết | Chưa liên ki | H Harry Nguyễn |           |                   |                     |                      |                        |
| - Thao tác hàng loạt - 🔹 👻  |              |                |           |                   | ÐÓNG                | tên sản phẩm, mã sku | Xuất File              |
| 🗌 Hình ảnh                  | Tên sản phấm | SKU            | Tồn kho   | Giá (VND)         | Trạng thái liên kết | Gian hàng            | Thao tác               |
|                             |              |                | Không tìm | thấy đơn hàng nào |                     |                      |                        |
| Hiển thị 0 kết quả          |              |                |           |                   |                     |                      |                        |

Kết quả sau khi hoàn tất **Bước 2** là toàn bộ sản phẩm trên tài khoản bán hàng Sendo sẽ được đồng bộ về hệ thống UPos. Nhưng trạng thái là **Chưa liên kết** để quản lý ở tài khoản bán hàng UPos.

| Tất cả sản p  | hấm Đã liên kết  | Chưa liền kết Liên kết thất bại S | ản phẩm UPos     |         |                      |                     |                     |           |
|---------------|------------------|-----------------------------------|------------------|---------|----------------------|---------------------|---------------------|-----------|
| - Thao tác hà | ing loạt - 🔹     |                                   |                  |         | - Tất cả gian hàng - | ▼ Nhập t            | ên sản phẩm, mã sku | Xuất File |
|               | Hình ảnh         | Tên sản phẩm                      | SKU              | Ton kho | Giá (VND)            | Trạng thái liên kết | Gian hàng           | Thao tác  |
|               |                  | DECAL AIR BLADE BLACKPATER        | BIKE-BC-AB-BP    | 15      | 2,400,000            | Chưa liên kết       | H Harry Nguyễn      | Liên kết  |
|               |                  | Áo vest đen tay dài nam trơn      | M_Đen            | 18      | 300,000              | Chưa liên kết       | Harry Nguyễn        | Liên kết  |
|               |                  | Áo vest đen tay dài nam trơn      | S_Đen            | 30      | 300,000              | Chưa liên kết       | Harry Nguyễn        | Liên kết  |
|               |                  | Áo vest đen tay dài nam trơn      | L_Đen            | 39      | 300,000              | Chưa liên kết       | H Harry Nguyễn      | Liên kết  |
|               | NO INVESTIGATION | бр MacBook Pro                    | MacPro           | 47      | 300,000              | Chưa liên kết       | H Harry Nguyễn      | Liên kết  |
|               |                  | Lõng chim 30cm                    | LC30cm           | 25      | 200,000              | Chưa liên kết       | H Harry Nguyễn      | Liên kết  |
|               | Π                | Quần tây đen nam upos             | TTN-00005_8XLĐen | 100     | 900,000              | Chưa liên kết       | Harry Nguyễn        | Liên kết  |
|               | 1                | Quần tây đen nam upos             | TTN-00005_7XLDen | 100     | 900,000              | Chưa liên kết       | H Harry Nguyễn      | Liên kết  |
|               |                  | Áo tây nam đen                    | DatQTNd_29Den    | 34      | 1,000,000            | Chưa liên kết       | Harry Nguyễn        | Liên kết  |
|               |                  | Áo tây nam đen                    | DatQTNd_28Den    | 34      | 1,000,000            | Chưa liên kết       | Harry Nguyễn        | Liên kết  |

Bước 3: Đi tới trang Quản lý sản phẩm, thêm mới những sản phẩm trên UPos.

#### <mark>Lưu ý:</mark>

- Những sản phẩm mới này phải có mã SKU trên UPos trùng với mã SKU những sản phẩm trên tài khoản Sendo vừa đồng bộ.

- Khi thêm mới sản phẩm ở tài khoản UPos phải chọn kho giống với kho (chi nhánh) khi điều chỉnh cấu hình ở liên kết Sendo.

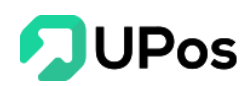

**Bước 4:** Sau khi tạo những sản phẩm mới trên tài khoản UPos, bạn quay lại menu **Sản** phẩm Sendo. Nhấn chọn nút Liên kết với tất cả những sản phẩm bạn muốn đồng bộ quản lý với tài khoản UPos. Hoặc nhấn chọn vào dấu tick ( $\checkmark$ ) phía bên trái cột Hình ảnh và chọn Thao tác hàng loạt >> rồi chọn Liên kết.

| TRANG TỔNG QUA   | IN SẢN PHẨM ĐƠ | N HÀNG                                              |              | TRANG TỔNG QU   | AN <b>SẢN PHẨM</b> | ĐƠN HÀNG                                            |              |
|------------------|----------------|-----------------------------------------------------|--------------|-----------------|--------------------|-----------------------------------------------------|--------------|
| Tất cả sản phâ   | m Đã liên kết  | Chưa liên kết Liên kết thất bại Sả                  | n phẩm UPos  | Tất cả sản ph   | ấm Đã liên kết     | Chưa liên kết Liên kết thất bại Sả                  | n phẩm UPos  |
| - Thao tác hàng  | gloạt - 👻      |                                                     |              | - Thao tác hàn  | g loạt - 🔺         |                                                     |              |
|                  | Hình ảnh       | Tên sản phẩm                                        | SKU          | - Thao tác hàn  | g loạt -           | Tên sản phẩm                                        | SKU          |
| 1                | N              | Áo ngắn tay trắng                                   | DatANTt      | Liên kết        | 2                  | Áo ngắn tay trắng                                   | DatANTt      |
|                  | <b>)</b>       | Thiềm thừ Sapenti có để thỏi vàng đồng<br>tiền 20cm | L-TTSTVDT-CD | Hủy liên kết    |                    | Thiềm thừ Sapenti có để thỏi vàng đồng<br>tiền 20cm | L-TTSTVDT-CD |
|                  | Y              | Quần tây đỏ đô nam                                  | QTDD32       |                 | X                  | Quần tây đỏ đô nam                                  | QTDD32       |
|                  |                | Thiềm thừ Socola 15cm                               | L-TT15So     |                 | 1                  | Thiềm thừ Socola 15cm                               | L-TT15So     |
|                  | A              | Quần dài xám nam                                    | QDBN_32      |                 | N                  | Quần dài xám nam                                    | QDBN_32      |
|                  | A              | Quần dài xám nam                                    | QDBN_33      |                 | n                  | Quần dài xám nam                                    | QDBN_33      |
|                  | N              | Quần dài xám nam                                    | QDBN_34      |                 | N                  | Quần dài xám nam                                    | QDBN_34      |
|                  | <u>À</u>       | ÁO MÀU ĐEN 34                                       | ANDE34_LĐen  |                 | <i>i</i> D         | ÁO MÀU ĐEN 34                                       | ANDE34_LĐen  |
|                  | <u>À</u>       | ÁO MÀU ĐEN 34                                       | ANDE34_MDen  |                 | Ì                  | ÁO MÀU ĐEN 34                                       | ANDE34_MĐen  |
|                  | <i>i</i> D     | ÁO MÀU ĐEN 34                                       | ANDE34_SDen  |                 | <b>N</b>           | ÁO MÀU ĐEN 34                                       | ANDE34_SDen  |
| iển thị 21 đến 3 | 30 của 34 dòng |                                                     |              | Hiển thị 21 đến | 30 của 34 dòng     |                                                     |              |

## Kết quả là

| TRANG TỔNG QI  | UAN <b>SẢN PHẨM</b> | ĐƠN HÀNG                                            |              |         |                      |                     |                 | Cập nhật sản phẩm |
|----------------|---------------------|-----------------------------------------------------|--------------|---------|----------------------|---------------------|-----------------|-------------------|
| Tất cả sản ph  | hẩm Đã liên kết     | Chưa liên kết Liên kết thất bại Sản                 | phẩm UPos    |         |                      |                     |                 |                   |
| - Thao tác hàr | ng loạt - 🔻         |                                                     |              |         | - Tất cả gian hàng - | ▼ Nhập tên s        | ån phẩm, mã sku | Xuất File         |
|                | Hình ảnh            | Tên sản phẩm                                        | SKU          | Tồn kho | Giá (VND)            | Trạng thái liên kết | Gian hàng       | Thao tác          |
|                | 10                  | Áo ngắn tay trắng                                   | DatANTt      | 29      | 190,000              | Đã liên kết         | Harry Nguyễn    | Hủy liên kết      |
|                |                     | Thiềm thừ Sapenti có để thỏi vàng đồng<br>tiền 20cm | L-TTSTVDT-CD | 105     | 200,000              | Liên kết thất bại   | Harry Nguyễn    | Liên kết lại      |
|                | Y                   | Quần tây đỏ đô nam                                  | QTDD32       | 68      | 1,000,000            | Đã liên kết         | Harry Nguyễn    | Hủy liên kết      |
|                | *                   | Thiêm thứ Socola 15cm                               | L-TT15So     | 100     | 200,000              | Đã liên kết         | Harry Nguyễn    | Hủy liên kết      |
|                | A                   | Quần dài xám nam                                    | QDBN_32      | 30      | 1,000,000            | Đã liên kết         | H Harry Nguyễn  | Hủy liên kết      |
|                | A                   | Quần dài xám nam                                    | QDBN_33      | 30      | 1,000,000            | Đã liên kết         | Harry Nguyễn    | Hủy liên kết      |
|                | A                   | Quần dài xám nam                                    | QDBN_34      | 30      | 1,000,000            | Đã liên kết         | Harry Nguyễn    | Hủy liên kết      |
|                | À                   | ÁO MÀU ĐEN 34                                       | ANDE34_LDen  | 58      | 900,000              | Đã liên kết         | Harry Nguyễn    | Hủy liên kết      |
|                | ÀD.                 | ÁO MÀU ĐEN 34                                       | ANDE34_MDen  | 48      | 900,000              | Đã liên kết         | Harry Nguyễn    | Hủy liên kết      |
|                | ÀD.                 | ÁO MÀU ĐEN 34                                       | ANDE34_SDen  | 48      | 900,000              | Đã liên kết         | Harry Nguyễn    | Hủy liên kết      |
| iển thị 21 đến | n 30 của 34 dòng    |                                                     |              |         |                      |                     | Trước 1         | 2 3 4 Sau         |

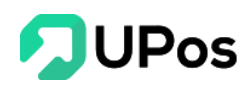

Nút "Hủy liên kết" biểu thị là sản phẩm đã liên kết thành công giữa UPos và Sendo.

Nút "**Liên kết lại**" biểu thị là sản phẩm liên kết thất bại. Lý do có thể sản phẩm chưa được tạo trên UPos, hoặc sản phẩm đã được tạo rồi nhưng nằm ở kho (chi nhánh) khác với kho ở cấu hình.

Sau khi liên kết thành công, tồn kho từ tài khoản UPos sẽ được cập nhật lên gian hàng Sendo. Mọi hoạt động từ tài khoản UPos ảnh hưởng đến tồn kho sản phẩm đã liên kết đều được cập nhật lên tài khoản gian hàng Sendo.

Ví dụ: Sản phẩm A trên Sendo có tồn kho ban đầu là 50.

Sau khi tạo Sản phẩm A trên UPos có tồn kho là 30. Sau khi liên kết thành công thì tồn kho sản phẩm A này trên Sendo sẽ còn 30.

#### C. Đăng sản phẩm từ UPos lên Sendo

Đặc biệt ở sàn Sendo, UPos hỗ trợ các chủ shop có thể đăng trực tiếp sản phẩm từ UPos lên Sendo ở menu **Sản phẩm UPos** 

| TRANG TỔNG QUAN       | SẢN PHẨM ĐƠN HÀNG                     |                      |                                                        |                        | Cập nhật sản phẩm      |
|-----------------------|---------------------------------------|----------------------|--------------------------------------------------------|------------------------|------------------------|
| Tất cả sản phẩm       | Dā liên kết Chưa liên kết Liên kết th | ất bại Sản phẩm UPos | _                                                      |                        |                        |
| Nhập tên sản phấr     | m, mã sku                             | Xuất File            |                                                        |                        |                        |
| Hình ảnh              | Tên sản phẩm                          | SKU                  | Tồn kho                                                | Giá (VND) Đã có trên 5 | Sendo Thao tác         |
| NO IMAGE<br>REALABLE  | Quần đài xám nam 27                   | QDBN_27              | Kho Hồ Chí Minh   0<br>Kho mặc định   30               | 1,000,000              | Đảng lên Sendo         |
| NO IMAGE<br>MENILABLE | Quần dài xám nam 26                   | QDBN_26              | Kho Hồ Chí Minh   <b>0</b><br>Kho mặc định   <b>30</b> | 1,000,000              | Đảng lên Sendo         |
| NO IMAGE<br>AVAILABLE | Quần đài xám nam 25                   | QDBN_25              | Kho Hồ Chí Minh   0<br>Kho mặc định   30               | 1,000,000              | Đảng lên Sendo         |
| NO IMAGE<br>AVAILABLE | Nồi đất                               | 012346789            | Kho mặc định   8                                       | 100,000                | Dáng lên Sendo         |
| NO IMAGE<br>MANLARCE  | Túi xách nữ màu xanh dương            | NU008                | Kho mặc định   <b>150</b><br>Kho Hà Nội   <b>10</b>    | 900,000                | Dâng lên Sendo         |
| NO IMAGE<br>MUNICARCE | Quần dài xám nam 37                   | QDBN_37              | Kho Đà Nẵng   29                                       | 1,000,000              | Diing lên Sendo        |
| NO IMAGE<br>MAILABLE  | Quần dài xám nam 36                   | QDBN_36              | Kho Đà Nẵng   29                                       | 1,000,000              | Đing lên Sendo         |
| NO IMAGE<br>MAILABLE  | Quần đài xám nam 35                   | QDBN_35              | Kho Đà Nẵng   30                                       | 1,000,000              | Diang kèn Sendo        |
| NO IMAGE<br>AVAILABLE | Quần tây đỏ đô nam                    | QTDD32_29Trång2      | 0                                                      | 8,000                  | Diang kin Sendo        |
| ND IMAGE<br>AVAILABLE | Quần tây đỏ đô nam                    | QTDD32_8Trång2       | 0                                                      | 8,000                  | Diang kin Sendo        |
| Hiển thị 11 đến 20    | của 128 dòng                          |                      |                                                        |                        | Trước 1 2 3 4 5 13 Sau |

Ở trang này tổng hợp toàn bộ sản phẩm có trên UPos, gồm các thông tin: Hình ảnh, Tên sản phẩm, SKU, Tồn kho, Giá (VNĐ).

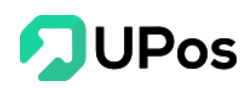

Các chủ shop nên lựa những sản phẩm có tồn kho đã chọn ở cấu hình, sau khi đăng thành công thì chủ shop chỉ cần liên kết và đồng bộ tồn kho.

Bước 1: Nhấn chọn nút "Đăng lên Sendo", bảng "Đăng sản phẩm lên Sendo" sẽ hiển thị

| 63                                                                              |                                                                                                    | SÁN PHẨM Sơnh Hành 🥈  | Đãng sản phấm lên Sendo         |                                                  |                                  |                                             | ×                                         | Cập nhật sản phẩm |
|---------------------------------------------------------------------------------|----------------------------------------------------------------------------------------------------|-----------------------|---------------------------------|--------------------------------------------------|----------------------------------|---------------------------------------------|-------------------------------------------|-------------------|
| 9<br>10                                                                         | Tất cả sản phẩm<br>Nhập tên sản phẩm, m                                                                             | Dā liên kêt Chua liên |                                 | Đảng lên gian hàng (*)<br>Danh mục trên UPOS     | - Chọn gian hàng -<br>Phong 0001 |                                             | •                                         |                   |
| ()<br>()<br>()<br>()<br>()<br>()<br>()<br>()<br>()<br>()<br>()<br>()<br>()<br>( | Hình ảnh                                                                                                    | Tên sản phẩm          |                                 | Mã sản phẩm (SKU)                                | 012346789                        |                                             |                                           | Thao tác          |
| ÷                                                                               |                                                                                                    | Quần đài xém nam 27   | NO IMAGE                        | Tên sản phẩm (*)                                 | Nồi đất                          |                                             |                                           | Đảng lên Sonde    |
| <b>•</b>                                                                        | and the second                                                                                                    | Quần dải xâm nam 2t   | AVAILABLE                       | Danh mục trên Sendo (*)<br>Đơn vị trên Sendo (*) | - Chọn danh mục cấp *<br>Cái *   | - Chọn danh mục cấp *<br>Khối lượng (g) (*) | - Chọn danh mục cấp *<br>554.540000000001 | Dùng lin Sendo    |
| 11                                                                              | alle<br>antenne                                                                                                    | Quần đài xâm nam 25   |                                 | Tổng số lượng có thể đăng                        | 0                                |                                             |                                           | Đảng lên Simdo    |
| e<br>e                                                                          |                                                                                                    | NGI dät               | Mô tả sản phẩm                  |                                                  |                                  |                                             |                                           | Biling Kin Senda  |
| 8                                                                               | ALC: NO.                                                                                                    | Từi xách nữ màu xant  | Nnigo mo ta: 100 - 100000 kỳ tự |                                                  |                                  |                                             |                                           | Oling Kin Sende   |
| <b>●</b><br>統                                                                   | yaa<br>meessi                                                                                                    | Quần dài xâm nam 37   |                                 |                                                  |                                  |                                             |                                           | Sing lin Sinde    |
| ۰                                                                               |                                                                                                    | Quần dài xâm nam 34   |                                 |                                                  |                                  |                                             |                                           | Đảng Vin Sendo    |
|                                                                                 | CO INTERNE<br>PORTAGE                                                                                               | Quần dài xảm nam 35   |                                 |                                                  |                                  | 1                                           | Đãng lên Sendo ĐÓNG                       | Dáng lên Sende    |
|                                                                                 | -<br>All of the second second second second second second second second second second second second second second s | Quân tây đó đô nam    | QTE                             | 0032_29Trång2 0                                  |                                  | 8.000                                       |                                           | Bling lin Santo   |
|                                                                                 | alian<br>Alianani                                                                                                   | Quần tây đó đó nam    | ατι                             | 0032_8Tráng2 0                                   |                                  | 8,000                                       |                                           | Biling lin Sindo  |
|                                                                                 | Hiển thị 11 đến 20 của                                                                                              | 128 dòng              |                                 |                                                  |                                  |                                             | Trước                                     | 1 2 3 4 5 13 Sau  |

**Bước 2:** Chọn hình ảnh sản phẩm, gian hàng Sendo bạn muốn đăng tải sản phẩm, và nhập các thông tin theo yêu cầu

#### <u>Lưu ý:</u>

- Những ô có dấu \* là thông tin bắt buộc nhập. Không được để trống.

- Sản phẩm này có tồn kho bao nhiêu thì sẽ đăng tất cả lên Sendo.

- Chọn những Danh mục có tạo sản phẩm con như chọn Màu sắc, Kích thước. Thì Tổng tồn kho các sản phẩm con phải bằng với tồn kho ở UPos, không được lớn hơn hoặc nhỏ hơn.

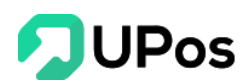

| ×27 ×26 ×  | 28      | ×Trắng            |         | × Ren 3D      | × Ren 3D |  |  |
|------------|---------|-------------------|---------|---------------|----------|--|--|
| Họa tiết   |         |                   |         |               |          |  |  |
| Hoa lá     |         | ▼                 |         |               |          |  |  |
|            |         |                   |         |               |          |  |  |
| Kích thước | Màu sắc | Giá               | Tồn kho | SKU Tạo nhanh |          |  |  |
| 27         | Trắng   | (Trên 8.000 VNĐ)  |         |               |          |  |  |
| 26         | Trắng   | (Trên 8.000 VNĐ)  |         |               |          |  |  |
| 00         | Trắng   | (T-2- 0.000 )(ND) |         |               |          |  |  |

**Bước 3:** Sau khi nhập toàn bộ thông tin và nhấn chọn nút **Đăng lên Sendo**. Sản phẩm sẽ được hệ thống UPos tự động đăng lên tài khoản sàn Sendo đã chọn

Ngoài ra ở UPos cũng tự động tạo các sản phẩm con tương ứng với:

- Tên sẽ giống sản phẩm cha. Giá, Tồn kho, SKU khớp với nội dung nhập ở bảng như hình trên.

Và chủ shop chỉ cần vào menu "Tất cả sản phẩm" nhấn nút **Liên kết** là có thể đồng bộ sản phẩm đó từ UPos với Sendo.

Giải thích thêm về tồn kho ở các sản phẩm con:

Sản phẩm A ở UPos tồn kho 100. Đăng lên Sendo tạo 3 sản phẩm con B: 30, C: 30, D: 40. Sau khi liên kết thành công. Mọi hoạt động ảnh hưởng đến tồn kho của 3 sản phẩm con từ UPos sẽ lên Sendo và ngược lại.

Nhưng sẽ không ảnh hưởng tới sản phẩm A. Sản phẩm A này chủ shop có thể cho ngừng bán để không phải nhầm lẫn khi lên đơn hàng.

#### D. Đồng bộ đơn hàng

Chức năng Đồng bộ đơn hàng cho phép người bán đồng bộ tất cả các đơn hàng từ Sendo về tài khoản quản lý bán hàng UPos

Bước 1: Chọn vào nút Đơn hàng (menu Kết nối Sendo >> chọn Trang tổng quan)

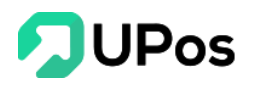

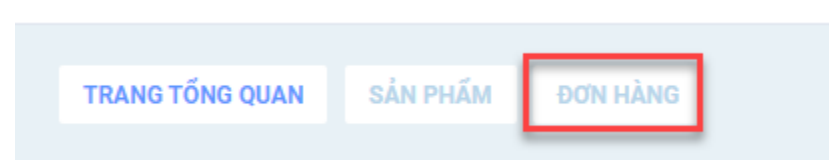

**Bước 2:** Nhấn chọn nút **Cập nhật đơn hàng** ở góc phải trên màn hình. Và chọn gian hàng bạn muốn cập nhập đơn hàng.

| Ð        |                             |                 |                    | Chọn cửa hàng        |                     | ×                   |                       | Q             |  |
|----------|-----------------------------|-----------------|--------------------|----------------------|---------------------|---------------------|-----------------------|---------------|--|
| æ        |                             | DON HÀNG        |                    | 2                    |                     |                     | Gip nhột đơn hàng     |               |  |
| ÷        | Tiết củ đơn hàng Đơn        |                 | yến Dơn hàng sự cố | - Hully Regulation   |                     |                     |                       |               |  |
| iĜi      | Mà đơn hàng                 |                 |                    |                      |                     | DÓNG                |                       |               |  |
| 運        | Mã đơn hàng                 | Gian hàng       | Tổng tiên (VND)    | Phi vận chuyển (VND) | Ngày tạo            | Trạng thải đơn hàng | Tinh trạng liên kết O | Thao tác      |  |
|          | 14638165254                 | 123 Giā si      | 45,000             | 35,000               | 21/07/2020 14:58:39 | Húy                 | Đà liên kết           | Chite         |  |
|          | 14638127936                 | (1) doanvatngon | 90,000             | 63,000               | 21/07/2020 14:57:41 | Mol                 | Đã liên kết           | Chi telt      |  |
|          | 14638628126                 | 123 Giả sĩ      | 18,000             | 16,000               | 16/07/2020 15:58:59 | Нйу                 | Đã liên kết           | ChiteR        |  |
|          | 14638626117                 | 123 Giá sí      | 9,000              | 16,000               | 16/07/2020 15:32:07 | Нйу                 | Đã liên kết           | Chi UB        |  |
| 11<br>11 | Hiến thị 1 đến 4 của 4 dòng |                 |                    |                      |                     |                     |                       | Testic 1 Test |  |

Toàn bộ đơn hàng của gian hàng này trên Sendo sẽ tự động cập nhật về tài khoản UPos.

Nếu đơn hàng có sản phẩm đã liên kết thì đơn hàng sẽ xuất hiện trạng thái liên kết: Đã liên kết.

Với những đơn hàng mới thì sẽ tự động cập nhật tồn kho từ Sendo về UPos.

## III. Kết nối Lazada

Lazada hiện là một trong những sàn Thương mại điện tử phát triển và đứng đầu Việt Nam. Khi nhà bán hàng sử dụng phần mềm quản lý bán hàng UPos, nhà bán hàng có thể kết nối với tài khoản Lazada nhằm tối ưu hóa hoạt động kinh doanh.

A. Kết nối sàn Lazada với tài khoản UPos

Bước 1: Trên menu Kết nối Lazada >> chọn Trang tổng quan

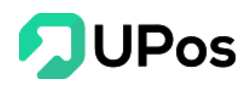

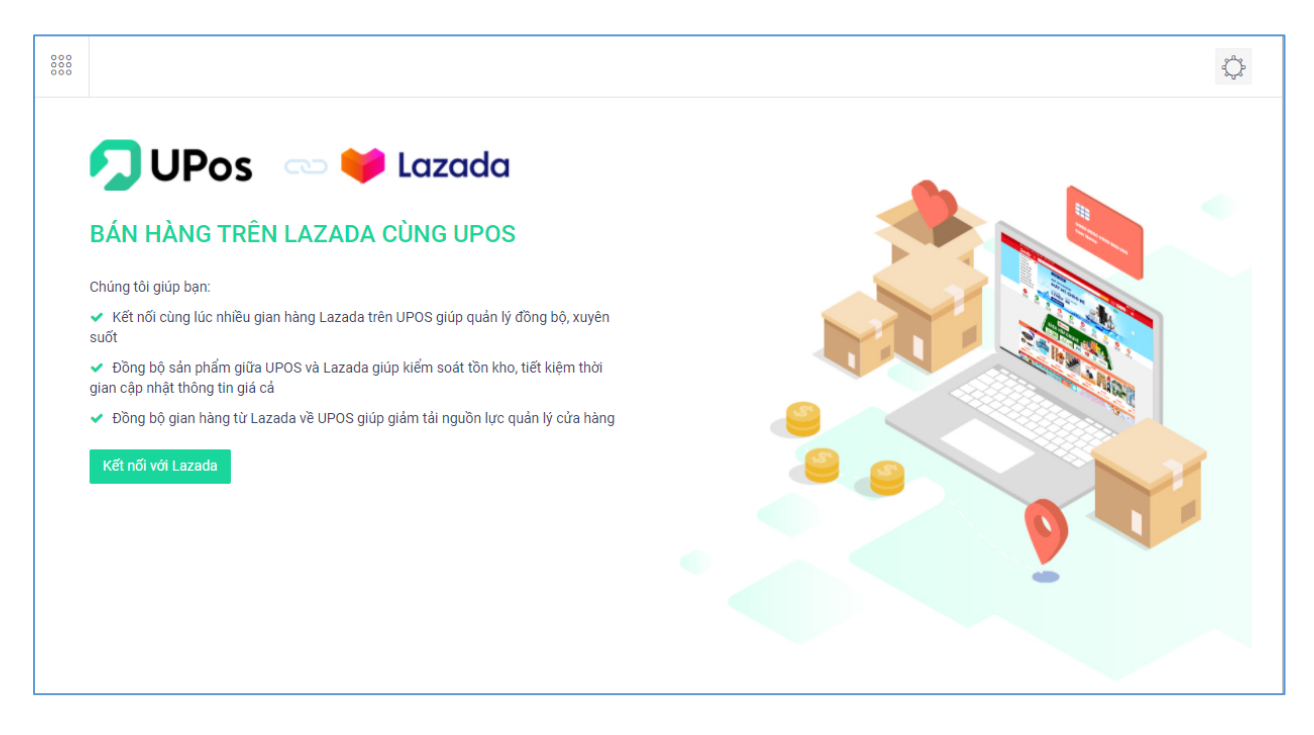

Bước 2: Nhấn chọn vào nút Kết nối với Lazada

| OPEN<br>PLATFORM                    |                                                    |             |                            | English |
|-------------------------------------|----------------------------------------------------|-------------|----------------------------|---------|
|                                     |                                                    |             |                            |         |
| Sign in and A                       | Authorize Permission                               |             |                            |         |
| The App [UPos -<br>requesting permi | Sales Management] is<br>ssion for these functions: |             |                            |         |
| Read brands,<br>information f       | categories, and attributes<br>irom Lazada system   | * Country   | Vietnam 🗸                  |         |
| • Get your tran<br>details in a sp  | isaction statements and fee<br>pecified period     | * Email:    | email                      |         |
| Get documer     for your orde       | nts (invoices or shipping labels)<br>ers           | * Password: | Please enter your password |         |
| View more                           | horization Terms and Agreement                     |             | Submit                     |         |
|                                     |                                                    |             |                            |         |
|                                     |                                                    |             |                            |         |
|                                     |                                                    |             |                            |         |

Bước 3: Nhập tài khoản bán hàng Lazada của bạn và nhấn nút Submit (Gửi)

Bước 4: Tùy chỉnh các cấu hình phù hợp: Sản phẩm, chi nhánh, và nhân viên phụ trách.

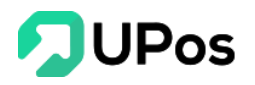

| UPOS 🗠                                                                                                    |                                                                                        |
|----------------------------------------------------------------------------------------------------|----------------------------------------------------------------------------------------|
| Thiết lập cấu hình đồng bộ giữa UPos và La:                                                                                                    | rada                                                                                   |
| Cấu hình đồng bộ sản phẩm                                                                                                    |                                                                                        |
| ựa chọn cấu hình đồng bộ dữ liệu sản phẩn.                                                                                                    | n từ Upos lên Lazada                                                                   |
| Chọn cấu hình đồng bộ tồn kho                                                                                                    | Chọn cấu hình đồng bộ giá                                                              |
| Áp dụng 👻                                                                                                    | Áp dụng 👻                                                                              |
|                                                                                                    |                                                                                        |
| Chọn giá đồng bộ với Lazada                                                                                                    |                                                                                        |
| Chọn giá đồng bộ với Lazada<br>Giá lẻ                                                                                                    | •                                                                                      |
| Chọn giá đồng bộ với Lazada<br>Giá lẻ<br><b>Cấu hình chi nhánh</b><br>.ựa chọn các chi nhánh kho hàng sẽ đồng b<br>Chi nhánh Upos đồng bộ tồn kho với Lazada           | thông tin với kênh Lazada     Chi nhánh Upos nhận đơn hàng từ Lazada                   |
| Chọn giá đồng bộ với Lazada<br>Giá lẻ<br>Cấu hình chi nhánh<br>.ựa chọn các chi nhánh kho hàng sẽ đồng b<br>Chi nhánh Upos đồng bộ tồn kho với Lazada<br>Chọn tùy chọn | thông tin với kênh Lazada     Chi nhánh Upos nhận đơn hàng từ Lazada     Chọn tùy chọn |

Bước 5: Sau khi hoàn tất tùy chỉnh các cấu hình phù hợp và nhấn nút Thêm mới.

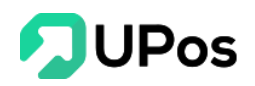

|                    |                                                  |             |            |                    |            |            |                  |  |                |            |            |            |            |            |                | . <b>D</b> .             |
|--------------------|--------------------------------------------------|-------------|------------|--------------------|------------|------------|------------------|--|----------------|------------|------------|------------|------------|------------|----------------|--------------------------|
| TRANG TỐN          | RANG TỔNG QUAN SẢN PHẨM DƠN HÀNG                 |             |            |                    |            |            |                  |  |                |            |            |            |            |            | ≝ <sup>2</sup> | 0 tháng 08 202<br>hứ năm |
| BÁO CÁO ĐƠN HÀNG 💿 |                                                  |             |            |                    |            |            |                  |  | BÁO CÁO DO     | DANH THU   | 0          |            |            |            |                |                          |
| 50 đơn             |                                                  |             |            | 📕 Đơn hàng         |            |            |                  |  | 5 000 000 vpđ  |            |            |            | Tổng tiền  |            |                |                          |
| 50 0011            |                                                  |             |            |                    |            |            |                  |  | 5.000.000 Vilu |            |            |            |            |            |                |                          |
|                    |                                                  |             |            |                    |            |            |                  |  |                |            |            |            |            |            |                |                          |
|                    |                                                  |             |            |                    |            |            |                  |  |                |            |            |            |            |            |                |                          |
|                    |                                                  |             |            |                    |            |            |                  |  |                |            |            |            |            |            |                |                          |
|                    |                                                  |             |            |                    |            |            |                  |  |                |            |            |            |            |            |                |                          |
| 0 đơn              | 14/08/2020                                       | 15/08/2020  | 16/08/2020 | 17/08/2020         | 18/08/2020 | 19/08/2020 | 20/08/2020       |  | 0 vnđ          | 14/08/2020 | 15/08/2020 | 16/08/2020 | 17/08/2020 | 18/08/2020 | 19/08/2020     | 20/08/2020               |
| Hống kê (          | CHI TIẾT TH                                      | EO GIAN HÀI | ١G         |                    |            |            |                  |  |                |            |            |            |            |            | + Kết r        | nối gian hàng m          |
|                    |                                                  |             |            |                    | _          |            |                  |  |                |            |            |            |            |            |                |                          |
|                    | Harry Nguyên Làm mới phiên Cấu hình Ngắt kết nối |             |            |                    |            |            |                  |  |                |            |            |            |            |            |                |                          |
| Sån p              | 0<br>phẩm đã liêr                                | n kết       | Đơn h      | 0<br>àng đã liên k | ết         | Doanh      | 0<br>thu hôm nay |  |                |            |            |            |            |            |                |                          |
|                    |                                                  |             |            |                    |            |            |                  |  |                |            |            |            |            |            |                |                          |

Hệ thống sẽ thực hiện tự kết nối tài khoản bán hàng trên sàn Lazada của người bán với tài khoản quản lý bán hàng UPos. Hệ thống UPos cho phép người bán kết nối một lúc nhiều gian hàng khác nhau bằng nút Kết nối gian hàng mới.

#### B. Đồng bộ sản phẩm

Chức năng này cho phép người bán liên kết đồng bộ toàn bộ sản phẩm đã có sẵn trên sàn Lazada về tài khoản UPos và ngược lại.

Bước 1: Nhấn chọn nút Sản phẩm (menu Kết nối Lazada >> chọn Trang tổng quan)

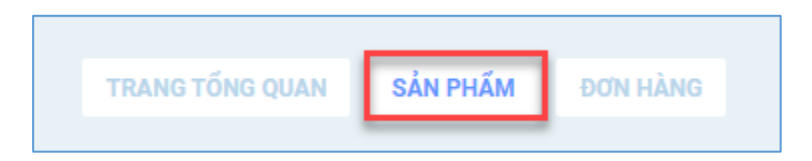

**Bước 2:** Nhấn chọn nút **Cập nhật sản phẩm** và chọn vào **Tên gian hàng Lazada** bạn muốn cập nhật sản phẩm về tài khoản UPos

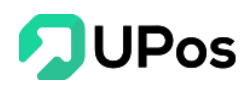

| 2           | Chọn cửa hàng ×                                                                                | ¢                      |
|-------------|------------------------------------------------------------------------------------------------|------------------------|
| <b>6</b> 3  | TRANG TỔNG QUAN <b>SẢN PHẨM</b> DƠN HÀNG<br>H Harry Nguyễn                                     | Cập nhật sản phẩm<br>1 |
| •           | Tát có sán phẩm     Đã liên kết     Chưa liên kết     2       - Thao tác hàng loạt -      DÓNG | Xuất File              |
| F           | Lưu ý: Nhấn vào mã sản phẩm (SKU) để tài lại các sản phẩm có cùng thuộc tính.                  |                        |
| -           | 🗌 Hình ảnh Tên sản phẩm SKU Tồn kho Giá (VND) Trạng thái liên kết Gian hàng                    | Thao tác               |
| &           | Không tìm thấy đơn hàng nào                                                                    |                        |
| 1<br>1<br>1 | Hiến thị 0 kết quả                                                                             |                        |

**Bước 3:** Sau khi hoàn tất **Cập nhật sản phẩm**, hệ thống sẽ tự động hiển thị danh sách sản phẩm

|                                        |                                                                                  |                                                              |                         |         |                    |                       |                | ¢                 |
|----------------------------------------|----------------------------------------------------------------------------------|--------------------------------------------------------------|-------------------------|---------|--------------------|-----------------------|----------------|-------------------|
| TRANG TỐN                              | NG QUAN SẢN PHẨM                                                                 | ĐƠN HÀNG                                                     |                         |         |                    |                       |                | Cập nhật sản phẩm |
| Tất cả sả<br>- Thao tác<br>Lưu ý: Nhấn | <mark>ản phẩm</mark> Đã liên kết<br>c hàng loạt - 🔹<br>n vào mã sản phẩm (SKU) d | Chưa liên kết Liên kế<br>tể tải lại các sản phẩm có cùng thu | ết thất bại<br>ộc tính. |         | - Tất cả gian hàng | - 🔹 Nhập tên sản phấm | n, mã sku      | Xuất File         |
|                                        | Hình ảnh                                                                         | Tên sản phẩm                                                 | SKU                     | Tồn kho | Giá (VND)          | Trạng thái liên kết   | Gian hàng      | Thao tác          |
| 0                                      |                                                                                  | Áo sơ mi nam màu đỏ sọc                                      | NAM008_35               | 50      | 1,000,000          | Chưa liên kết         | H Harry Nguyễn | Liên kết          |
|                                        | <u>i</u>                                                                         | Áo sơ mi nam màu đỏ sọc                                      | NAM008_34               | 50      | 1,000,000          | Chưa liên kết         | H Harry Nguyễn | Liên kết          |
|                                        | <u>i</u>                                                                         | Áo sơ mi nam màu đỏ sọc                                      | NAM008_33               | 53      | 1,000,000          | Chưa liên kết         | Harry Nguyễn   | Liên kết          |
|                                        |                                                                                  | Túi xách nữ màu xanh dương                                   | NU008                   | 56      | 1,000,000          | Chưa liên kết         | Harry Nguyễn   | Liên kết          |
|                                        | 1                                                                                | Quần tây nam xanh K032                                       | DatQTNx                 | 151     | 310,000            | Chưa liên kết         | Harry Nguyễn   | Liên kết          |
|                                        | n                                                                                | Quần tây nam xám                                             | DatQTNxa                | 30      | 900,000            | Chưa liên kết         | Harry Nguyễn   | Liên kết          |
|                                        | A                                                                                | Quần tây nam đỏ                                              | DatQTNdo                | 30      | 900,000            | Chưa liên kết         | Harry Nguyễn   | Liên kết          |
| Hiển thị 1 ở                           | đến 7 của 7 dòng                                                                 |                                                              |                         |         |                    |                       |                | Trước 1 Sau       |

**Bước 4:** Nhấn chọn nút **Liên kết** để hoàn tất liên kết với tất cả những sản phẩm bạn muốn đồng bộ với tài khoản UPos

Hoặc nhấn chọn vào dấu tick ( $\checkmark$ ) rồi chọn Thao tác hàng loạt >> Liên kết

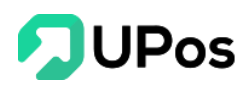

| Tất cả sản phẩm     Đã liên kết     Chưa liên kết     Liên kết thất bại       |                    |                                       |              |         |  |  |  |  |  |  |
|-------------------------------------------------------------------------------|--------------------|---------------------------------------|--------------|---------|--|--|--|--|--|--|
| - Thao tác hàng loạt - 💌                                                      |                    |                                       |              |         |  |  |  |  |  |  |
| Lưu ý: Nhấn vào mã sản phẩm (SKU) để tải lại các sản phẩm có cùng thuộc tính. |                    |                                       |              |         |  |  |  |  |  |  |
|                                                                               | Hình ảnh           | Tên sản phấm                          | SKU          | Tồn kho |  |  |  |  |  |  |
|                                                                               | Û                  | Áo sơ mi nam màu đỏ sọc               | NAM008_35    | 50      |  |  |  |  |  |  |
|                                                                               | ()                 | Áo sơ mi nam màu đỏ sọc               | NAM008_34    | 50      |  |  |  |  |  |  |
| Tất cả sản p                                                                  | <b>hấm</b> Đã liên | kết Chưa liên kết Liên                | kết thất bại |         |  |  |  |  |  |  |
| - Thao tac ha                                                                 | ang loạt - 🔺       | J) để tải lại các sản phẩm có cùng th | nuộc tính.   |         |  |  |  |  |  |  |
| - Thao tác hà                                                                 | àng loạt -         | Tên sản phấm                          | SKU          | Tồn kho |  |  |  |  |  |  |
| Liễn kết<br>Hủy liên kết                                                      |                    | 2 Áo sơ mi nam màu đỏ sọc             | NAM008_35    | 50      |  |  |  |  |  |  |
| <ul><li>✓</li></ul>                                                           | Ū.                 | Áo sơ mi nam màu đỏ sọc               | NAM008_34    | 50      |  |  |  |  |  |  |

#### <mark>Lưu ý:</mark>

- Những sản phẩm này phải có sẵn trên hệ thống UPos. Nếu chưa có thì cần thêm mới sản phẩm trên hệ thống UPos trước khi liên kết với các sàn thương mại điện tử.

- Mã SKU sản phẩm trên UPos phải trùng với Mã SKU sản phẩm trên gian hàng Lazada.

- Khi thêm mới sản phẩm ở tài khoản UPos phải chọn kho giống với kho (chi nhánh) khi điều chỉnh cấu hình ở liên kết Lazada.

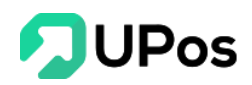

| TRANG TỔNG QUAN <b>SẢN PHẨM</b> ĐƠN HÀNG                                             |          |                            |           |         |           |                     |                |              |  |  |  |  |
|--------------------------------------------------------------------------------------|----------|----------------------------|-----------|---------|-----------|---------------------|----------------|--------------|--|--|--|--|
| Tất cả sản phẩm     Đã liên kết     Chưa liên kết     Liên kết thất bại              |          |                            |           |         |           |                     |                |              |  |  |  |  |
| - I nao tac năng loạt - 🔹 - Tat ca gian hàng - 💌 Nhập tên sản phẩm, mã sku Xuật File |          |                            |           |         |           |                     |                |              |  |  |  |  |
|                                                                                      | Hình ảnh | Tên sản phấm               | SKU       | Tồn kho | Giá (VND) | Trạng thái liên kết | Gian hàng      | Thao tác     |  |  |  |  |
|                                                                                      | Ū.       | Áo sơ mi nam màu đỏ sọc    | NAM008_35 | 50      | 1,000,000 | Đã liên kết         | H Harry Nguyễn | Hủy liên kết |  |  |  |  |
| 0                                                                                    | <u>i</u> | Áo sơ mi nam màu đỏ sọc    | NAM008_34 | 50      | 1,000,000 | Đã liên kết         | H Harry Nguyễn | Hủy liên kết |  |  |  |  |
|                                                                                      | Û.       | Áo sơ mi nam màu đỏ sọc    | NAM008_33 | 53      | 1,000,000 | Đã liên kết         | H Harry Nguyễn | Hủy liên kết |  |  |  |  |
|                                                                                      |          | Túi xách nữ màu xanh dương | NU008     | 55      | 1,000,000 | Đã liên kết         | H Harry Nguyễn | Hủy liên kết |  |  |  |  |
|                                                                                      | 1        | Quần tây nam xanh K032     | DatQTNx   | 80      | 450,000   | Đã liên kết         | H Harry Nguyễn | Hủy liên kết |  |  |  |  |
|                                                                                      | n        | Quần tây nam xám           | DatQTNxa  | 30      | 900,000   | Liên kết thất bại   | H Harry Nguyễn | Liên kết lại |  |  |  |  |
|                                                                                      | X        | Quần tây nam đỏ            | DatQTNdo  | 30      | 900,000   | Liên kết thất bại   | H Harry Nguyễn | Liên kết lại |  |  |  |  |
| Hiển thị 1 đến 7 của 7 dòng Trước 1 Sau                                              |          |                            |           |         |           |                     |                |              |  |  |  |  |

- Nút Hủy liên kết: Biểu hiện là sản phẩm đã liên kết thành công giữa Lazada và UPos

Nút Liên kết lại: Biểu hiện là sản phẩm liên kết thất bại. Lý do có thể sản phẩm chưa có trên UPos hoặc có rồi nhưng nằm ở kho (chi nhánh) khác với cấu hình chi nhánh.

Sau khi liên kết thành công, tồn kho từ tài khoản UPos sẽ được cập nhật lên gian hàng Lazada. Mọi hoạt động từ tài khoản UPos ảnh hưởng đến tồn kho sản phẩm đã liên kết đều được cập nhật lên tài khoản gian hàng Lazada.

Hệ thống UPos hỗ trợ biểu thị các trạng thái như:

- Đã liên kết: Các sản phẩm đã liên kết thành công giữa Lazada và UPos
- Chưa liên kết: Các sản phẩm cập nhật từ Lazada về UPos và chưa có liên kết sản phẩm
- Liên kết thất bại: Các sản phẩm cập nhật từ Lazada về UPos và liên kết sản phẩm nhưng thất bại.

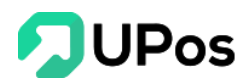

#### C. Đồng bộ đơn hàng

Chức năng Đồng bộ đơn hàng cho phép người bán đồng bộ tất cả các đơn hàng từ Lazada về tài khoản quản lý bán hàng UPos

Bước 1: Nhấn chọn nút Đơn hàng (menu Kết nối Lazada >> chọn Trang tổng quan)

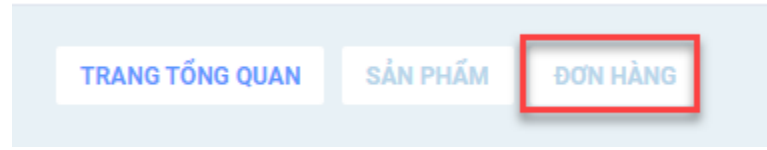

**Bước 2:** Nhấn chọn nút **Cập nhật đơn hàng** ở góc phải màn hình. Và chọn gian hàng muốn Cập nhập đơn hàng.

|                    |           | -               | Chọn cửa hàng        |                             |          | ×                   |                     | ¢                 |
|--------------------|-----------|-----------------|----------------------|-----------------------------|----------|---------------------|---------------------|-------------------|
|                    |           | ĐƠN HÀNG        | H Harry Nguyễn       |                             |          |                     | 1                   | Cập nhật đơn hàng |
| Tất cả đơn hàng    |           | Đang vận chuyể  | 2                    |                             |          |                     |                     |                   |
| Mã đơn hàng        |           | Từ ngày         |                      |                             | _        | ÐÓNG                |                     |                   |
| Mã đơn hàng        | Gian hàng | Tống tiền (VND) | Phí vận chuyến (VND) | Phương thức thanh toán      | Ngày tạo | Trạng thái đơn hàng | Tình trạng liên kết | Thao tác          |
|                    |           |                 |                      | Không tìm thấy đơn hàng nào |          |                     |                     |                   |
| Hiển thị 0 kết quả |           |                 |                      |                             |          |                     |                     |                   |

Toàn bộ đơn hàng của gian hàng này trên Lazada sẽ tự động cập nhật về tài khoản UPos.

Nếu đơn hàng có sản phẩm đã liên kết thì đơn hàng sẽ xuất hiện trạng thái: Đã liên kết.

Với những đơn hàng mới thì sẽ tự động cập nhật tồn kho từ Lazada về UPos.

### Quay về đầu trang

## The End – Thanks For Your Watching.